# QUICK HELP USER GUIDE

BCT ONLINE BANKING

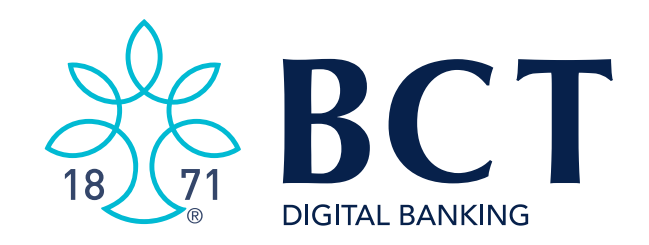

# TABLE OF CONTENTS

- 3 LOGIN
- **5** Forgotten Password
- 9 Home Page Overview
- **11** Navigation
- **13** History Page
- **15** My Settings
- **19** Alerts
- **23** Transfers
- 27 Popmoney<sup>®</sup> (Send and receive money from friends, family, and more.)
- **31** Money Management Overview

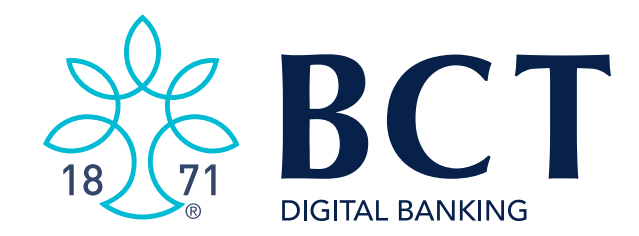

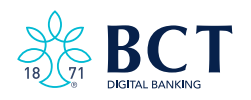

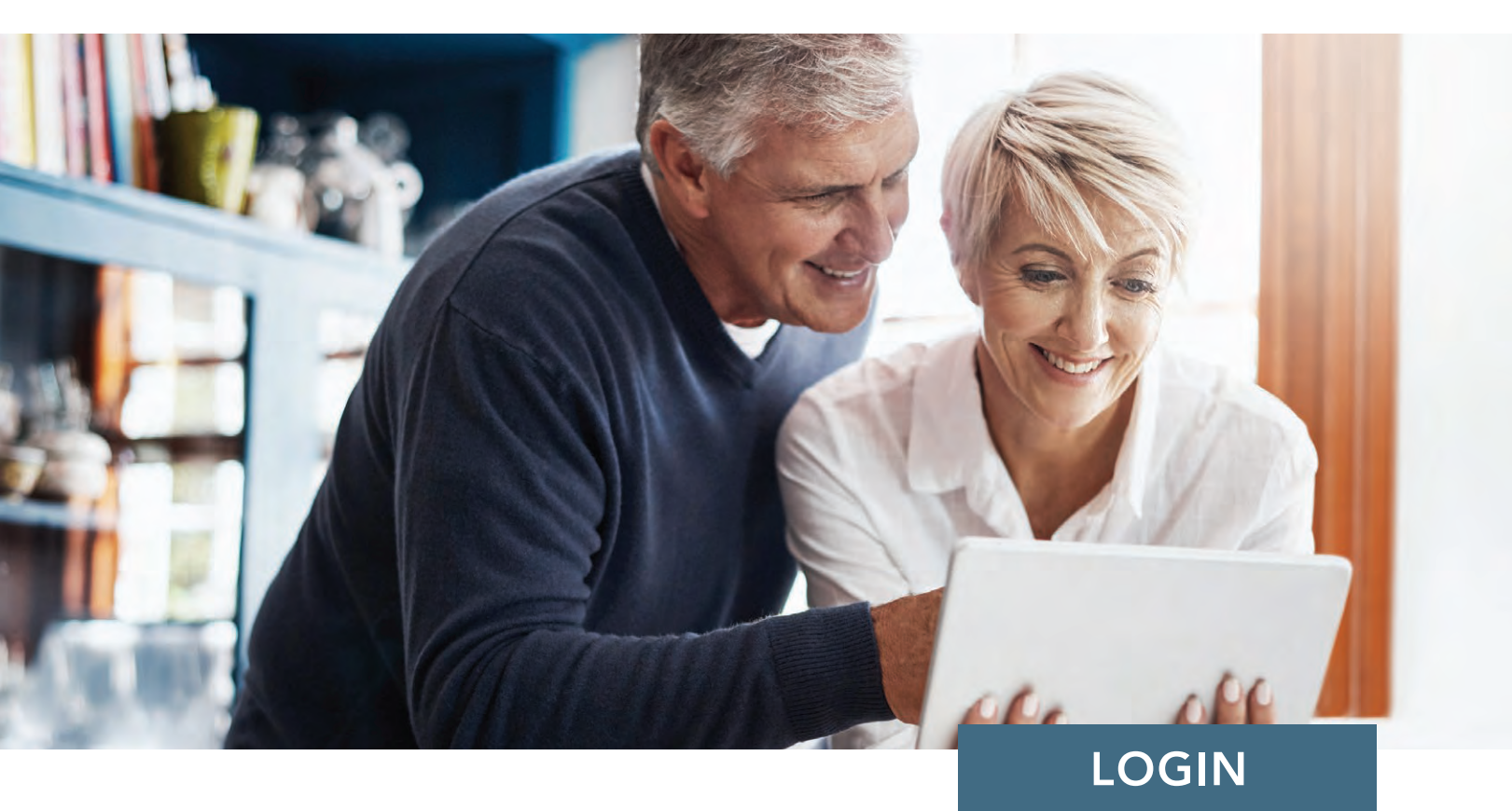

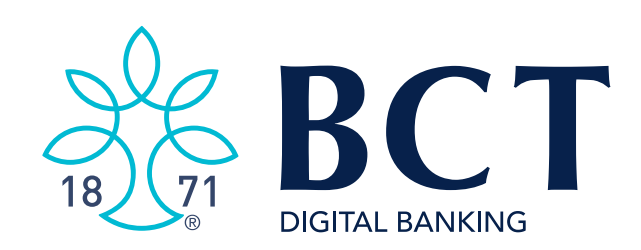

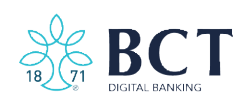

# LOGIN Security

One of the enhanced features of our new Personal Online Banking is the use of advanced multi-factor authentication technology to identify customers. Because of this enhancement, you will not be required to change your password once you have completed your first LOGIN session. During that session you will provide certain information to be used to identify you during normal LOGINs as well as help you reset your forgotten password.

# First-time LOGIN

The first LOGIN session will require you to create a new Password after LOGIN. You may also be prompted to create a new Username.

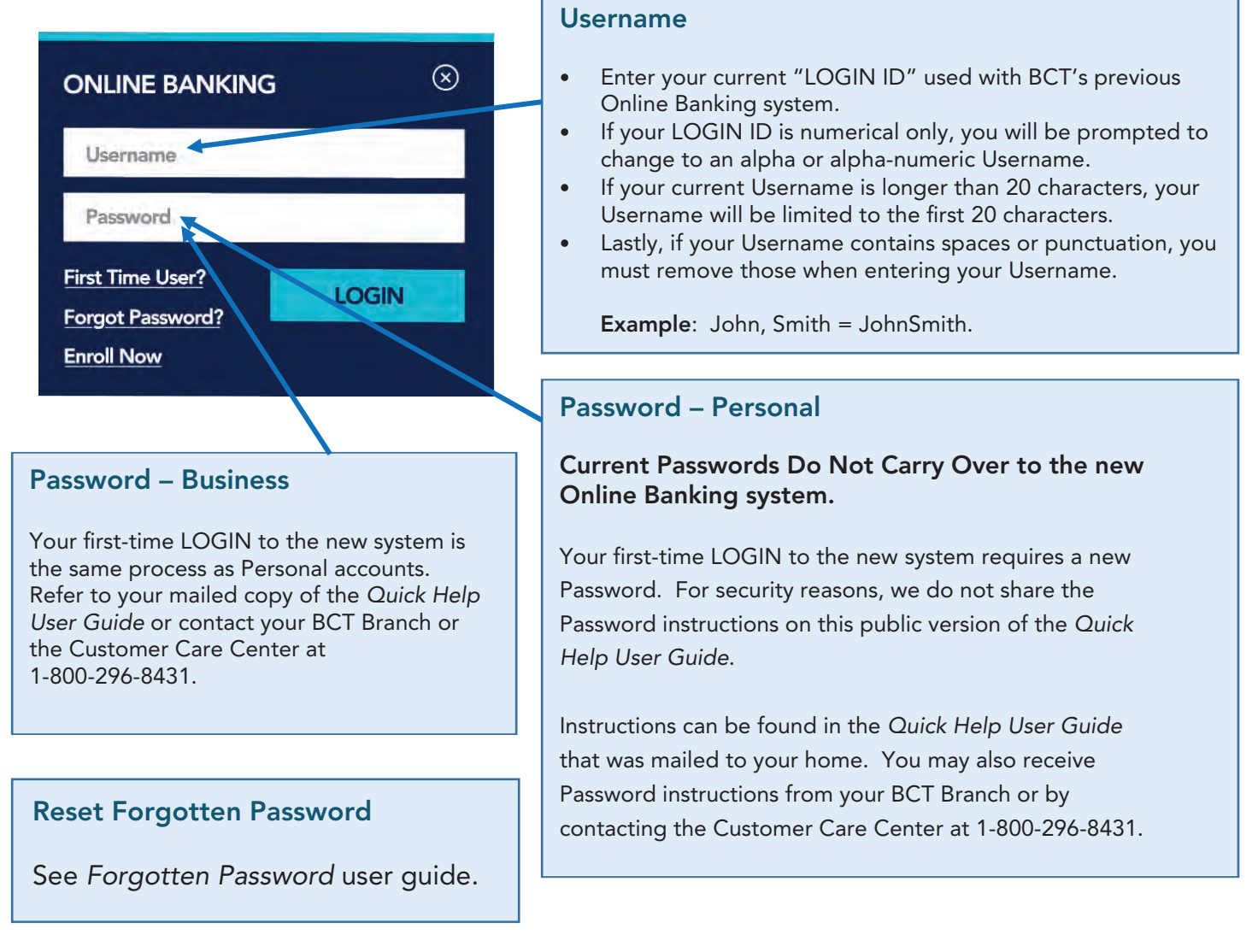

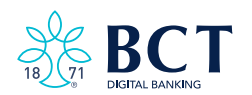

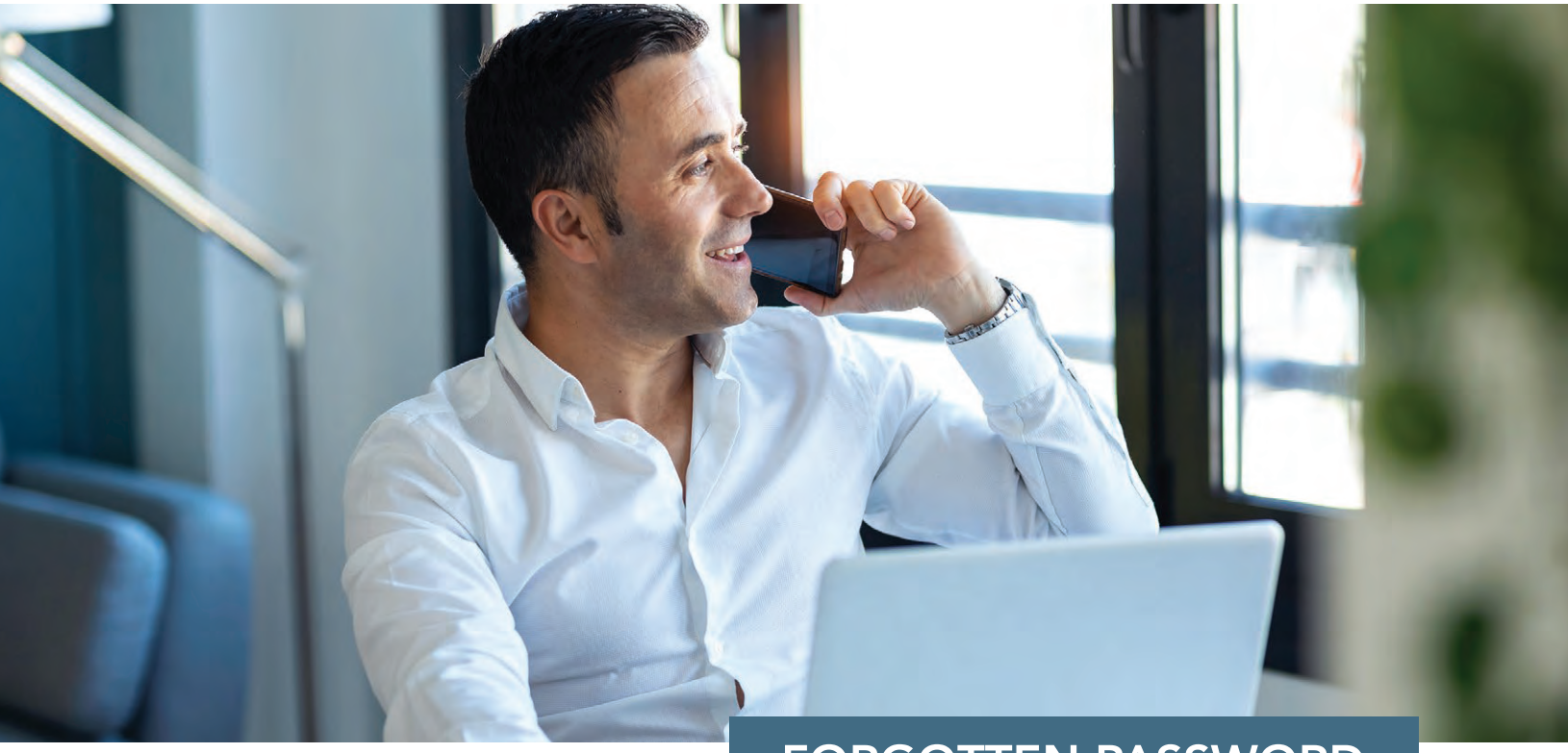

# FORGOTTEN PASSWORD

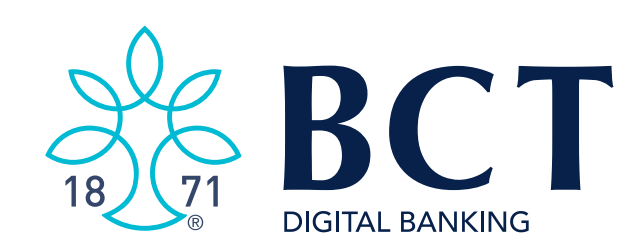

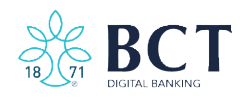

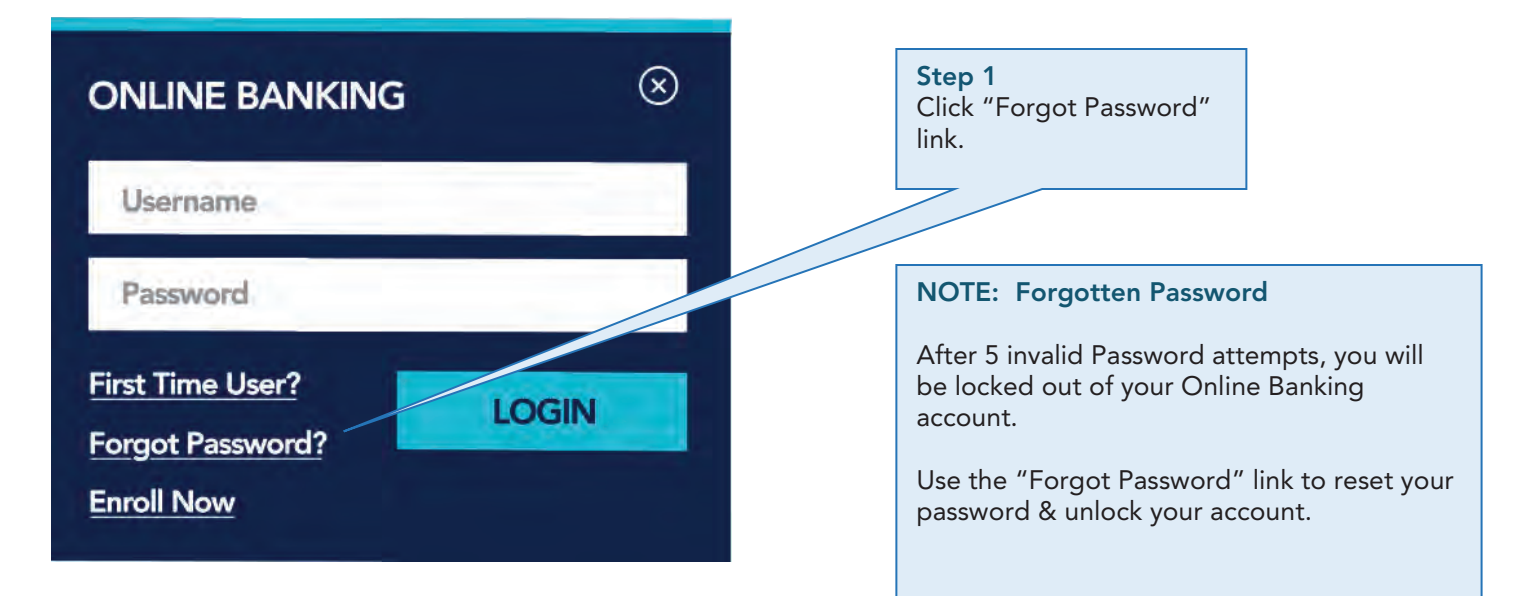

| <b>Step 2</b><br>Enter a previously<br>registered <b>Phone number</b><br>and your <b>Username</b> in the<br>two fields provided.    | Can't access your account? Provide the following information and we'll send yo             | u a temporary password.                                                                                                    |
|----------------------------------------------------------------------------------------------------|--------------------------------------------------------------------------------------------|----------------------------------------------------------------------------------------------------|
| <b>NOTE:</b> The Forgotten<br>Password tool is disabled<br>after 3 invalid phone                                                    | Phone humber       +1     (xxx) xxx-xxxx   This phone number must be already added to your |                                                                                                    |
| locked out of the<br>Forgotten Password,<br>contact BCT at<br><b>1-800-296-8431</b> during<br>normal business hours to<br>be reset. | Username Send me a new password Cancel Lforgot my username                                 | Forgot Username?<br>Click this link and you will be<br>prompt you to enter the email<br>address associated with your<br>Online Banking account. If the<br>email address matches what is<br>stored, an email will be sent with |
|                                                                                                    |                                                                                            | If you do not receive the email, contact BCT at <b>1-800-296-8431</b> .                                                                                                    |

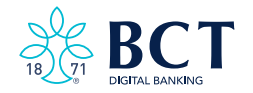

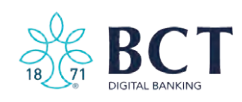

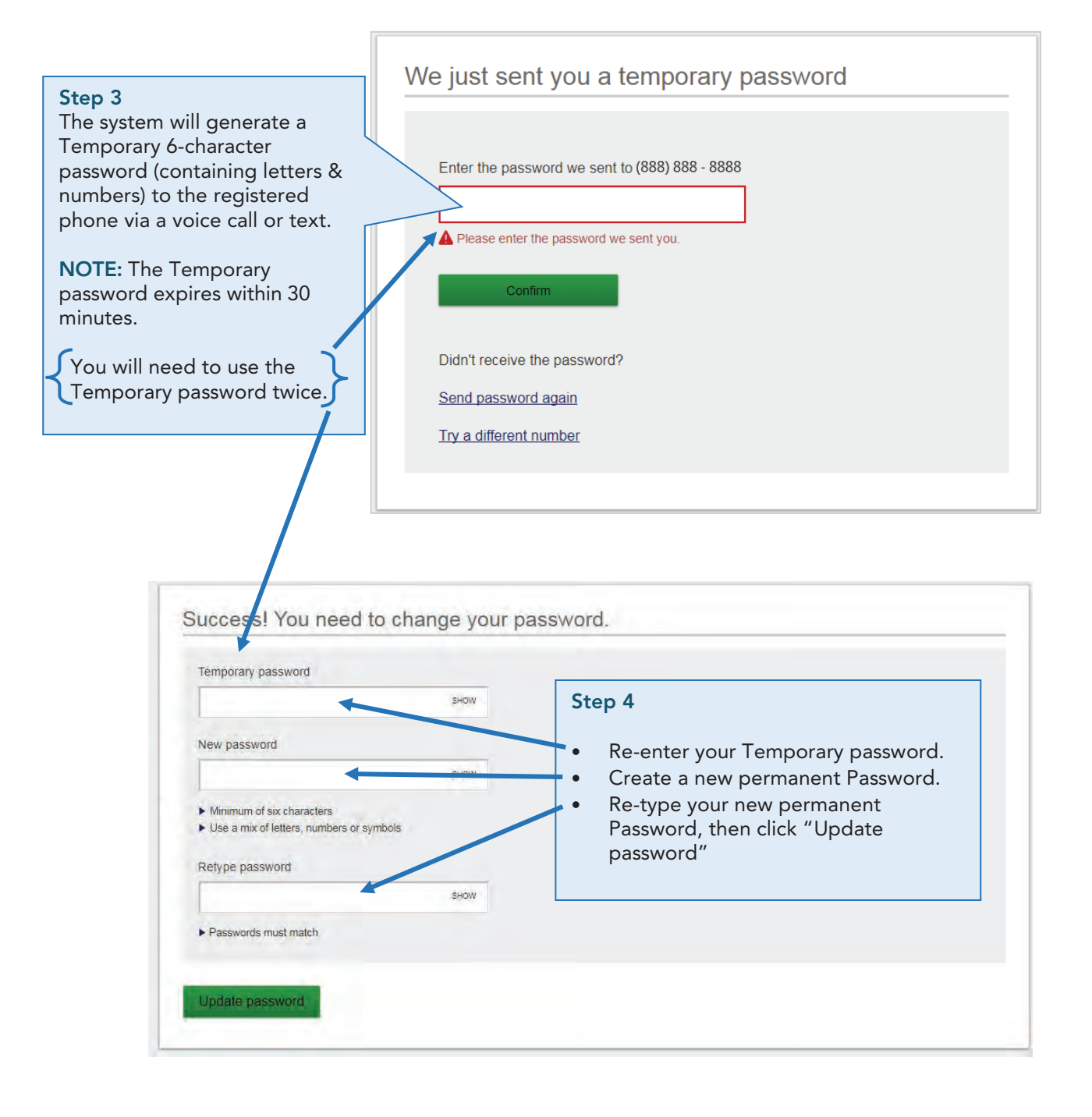

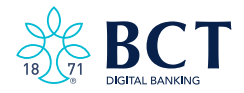

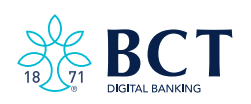

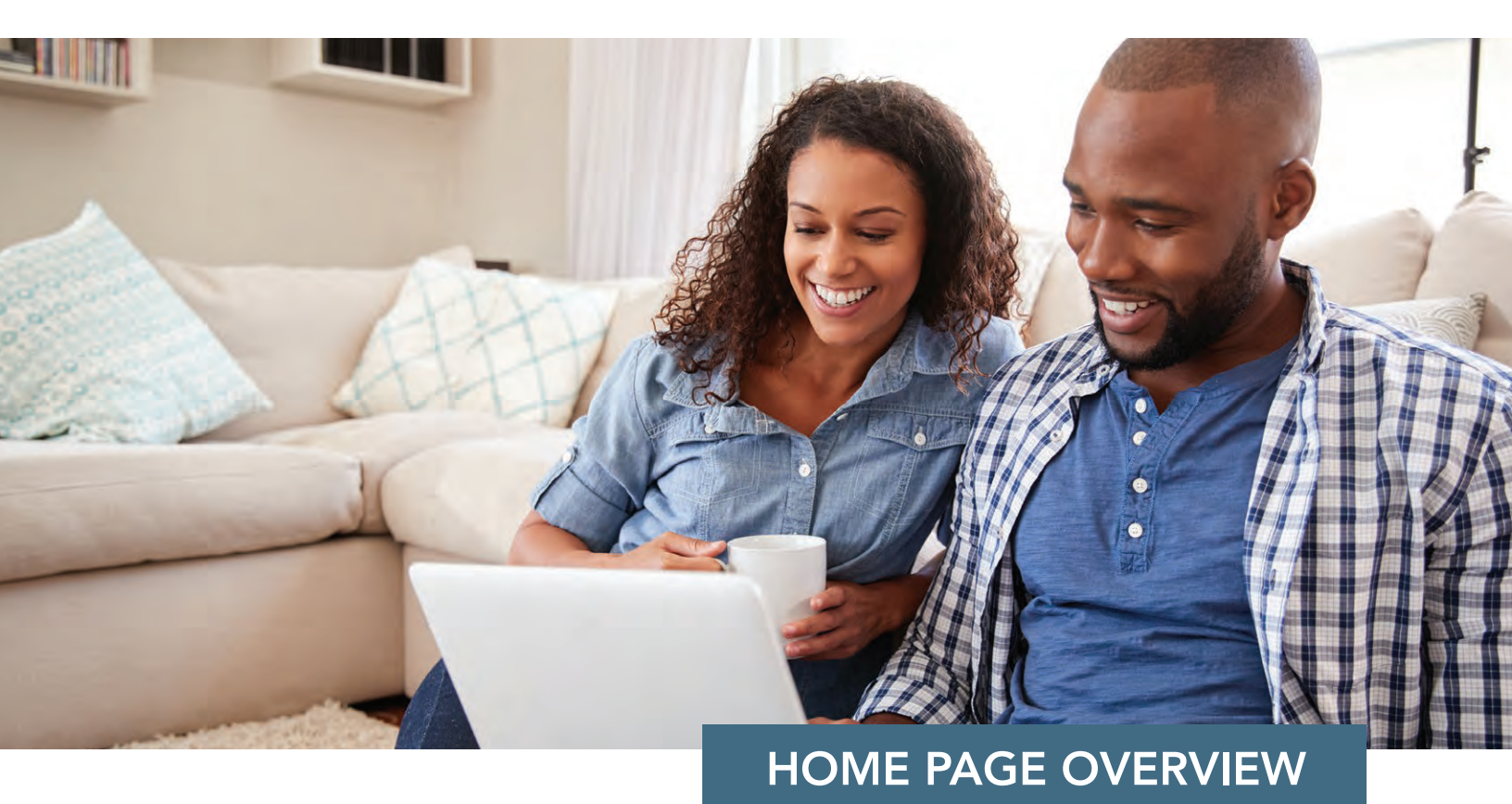

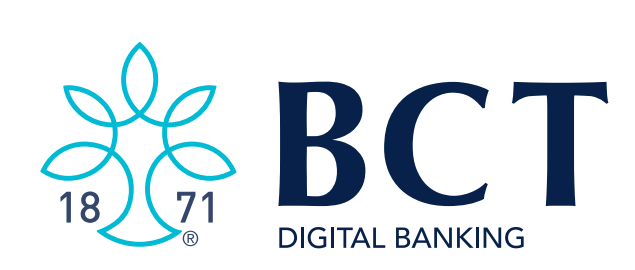

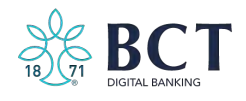

# HOME PAGE OVERVIEW

|                                                                                                    |                                                                                                    |                           |                                                                                                    |                                                                                                    | 1.000010000                                                                                                    |
|----------------------------------------------------------------------------------------------------|----------------------------------------------------------------------------------------------------|---------------------------|----------------------------------------------------------------------------------------------------|----------------------------------------------------------------------------------------------------|----------------------------------------------------------------------------------------------------|
|                                                                                                    | Sect<br>Your New                                                                                                    | WELCC<br>ONLINE BA        | OME TO<br>NKING<br>IEPAGE                                                                                                    |                                                                                                    | Calendar & Calculato<br>Calendar and calculato                                                                                                    |
|                                                                                                    | -                                                                                                    |                           |                                                                                                    |                                                                                                    |                                                                                                    |
|                                                                                                    | Accounts                                                                                                    | Transfer Settings         | Money Management                                                                                                    | < September 2020                                                                                                    | L's                                                                                                    |
|                                                                                                    | hardward                                                                                                    |                           | Budgets Spendi                                                                                                    | ng Su Mo Tu We Th                                                                                                    | Fr Sa                                                                                                    |
|                                                                                                    | Joint Account                                                                                                    | Quick peek                | September 2020 \$999 / \$8                                                                                                    | 3063 Spent 30 31 1 2 3                                                                                                    | 4 5                                                                                                    |
|                                                                                                    | Available                                                                                                    | **\$1,568.48              | Budget                                                                                                    | 6 7 8 9 10                                                                                                    | 11 12                                                                                                    |
|                                                                                                    | Current                                                                                                    | \$1,180.37                |                                                                                                    | 12 13 15 10 12                                                                                                    | 10 10                                                                                                    |
|                                                                                                    | Joint Savings                                                                                                    | Quick peak                |                                                                                                    | 13 14 15 10 17                                                                                                    | 10 19                                                                                                    |
|                                                                                                    | Available                                                                                                    | **\$574.65                | ណ                                                                                                    | 20 21 22 23 24                                                                                                    | 25 26                                                                                                    |
|                                                                                                    | Current                                                                                                    | \$574.65                  |                                                                                                    | 27 28 29 30 1                                                                                                    | 2 3                                                                                                    |
|                                                                                                    |                                                                                                    |                           |                                                                                                    | 0                                                                                                    |                                                                                                    |
|                                                                                                    | BALANCE T ALS                                                                                                    |                           |                                                                                                    |                                                                                                    |                                                                                                    |
|                                                                                                    |                                                                                                    |                           | (1)                                                                                                    |                                                                                                    | 0                                                                                                    |
|                                                                                                    | Total Deposit s                                                                                                    | \$1,761.02                |                                                                                                    | 9                                                                                                    |                                                                                                    |
|                                                                                                    | **This bala be overdraft.                                                                                                    | at line of start theats   |                                                                                                    |                                                                                                    |                                                                                                    |
|                                                                                                    |                                                                                                    | or nine or create touch   |                                                                                                    | 🥑 🖆 Mor                                                                                                    | ney Management                                                                                                    |
|                                                                                                    |                                                                                                    | or line of create tonds   |                                                                                                    | C ≠ Mor<br>7 8 Allo                                                                                                    | ney Management                                                                                                    |
|                                                                                                    |                                                                                                    | ut time of Centra Iurica: |                                                                                                    | C ± Mor<br>7 8 Allo                                                                                                    | ney Management<br>ws you to manage your                                                                                                    |
|                                                                                                    |                                                                                                    | on mile of crack londs    |                                                                                                    | C ± Mor<br>7 8 Allo<br>4 5 bud                                                                                                    | ney Management<br>ws you to manage your<br>get while tracking your                                                                                                    |
| My Accounts                                                                                                    |                                                                                                    | on mine of create jointon |                                                                                                    | C ± Mor<br>7 8 Allo<br>4 5 bud<br>sper                                                                                                    | ney Management<br>ws you to manage your<br>get while tracking your<br>nding. This includes you                                                                                                    |
| My Accounts                                                                                                    | ount name to                                                                                                    |                           |                                                                                                    | C ± Mor<br>7 8 Allo<br>4 5 bud<br>sper<br>acco                                                                                                    | ney Management<br>ws you to manage your<br>get while tracking your<br>nding. This includes you<br>punts outside of BCT.                                                                                                    |
| <ul> <li>My Accounts</li> <li>Click accounts</li> </ul>                                                                                                    | ount name to                                                                                                    |                           | For more detail, <u>go to Money Manager</u>                                                                                                    | C ± Mor<br>7 8 Allo<br>4 5 bud<br>sper<br>acco                                                                                                    | ney Management<br>ws you to manage your<br>get while tracking your<br>nding. This includes you<br>ounts outside of BCT.                                                                                                    |
| My Accounts<br>• Click accounts<br>open accounts<br>Page                                                                                                    | s<br>ount name to<br>count in History                                                                                                    | Outside particular        | Epr more detail, <u>go to Money Manager</u>                                                                                                    | C # Mor<br>7 8 Allo<br>4 5 bud<br>sper<br>acco                                                                                                    | ney Management<br>ws you to manage your<br>get while tracking your<br>nding. This includes you<br>ounts outside of BCT.                                                                                                    |
| My Accounts<br>Click accounts<br>open accounts<br>Page.                                                                                                    | ount name to<br>count in History                                                                                                    | Ostali endi               | Eor more detail, <u>go to Money Manager</u>                                                                                                    | C ± Mor<br>7 8 Allo<br>4 5 bud<br>sper<br>acco                                                                                                    | ney Management<br>ws you to manage your<br>get while tracking your<br>nding. This includes you<br>ounts outside of BCT.                                                                                                    |
| My Accounts<br>Click accounts<br>open accounts<br>Page.<br>Rename a                                                                                                    | ount name to<br>count in History<br>an account via                                                                                                    | Ostable monte             | Eor more detail, <u>go to Money Manager</u>                                                                                                    | C # Mor<br>7 8 Allo<br>4 5 bud<br>sper<br>accc                                                                                                    | ney Management<br>ws you to manage your<br>get while tracking your<br>nding. This includes you<br>ounts outside of BCT.                                                                                                    |
| My Accounts<br>Click accounts<br>open accounts<br>Page.<br>Rename a<br>the Settir                                                                                                    | ount name to<br>count in History<br>an account via<br>ngs button in the                                                                                           | Curtoff anota             | For more detail, <u>go to Money Manager</u>                                                                                                    | C # Mor<br>7 8 Allo<br>4 5 bud<br>sper<br>accc                                                                                                    | ney Management<br>ws you to manage your<br>get while tracking your<br>nding. This includes you<br>ounts outside of BCT.                                                                                                    |
| My Accounts<br>Click acco<br>open acc<br>Page.<br>Rename a<br>the Settir<br>Account                                                                                                    | ount name to<br>count in History<br>an account via<br>ngs button in the<br>section.                                                                               | Os me or Orma Isolda      | For more detail, <u>go to Money Manager</u><br>ment Manager Move Money N                                                                                                    | C # Mor<br>7 8 Allo<br>bud<br>sper<br>accc<br>Quick Peek: Simulator (<br>Current balance                                                                                                    | ney Management<br>ws you to manage your<br>get while tracking your<br>nding. This includes you<br>ounts outside of BCT.<br>Checking                                                                                                    |
| My Accounts<br>Click acco<br>open acc<br>Page.<br>Rename a<br>the Settir<br>Account<br>Order of                                                                                                    | ount name to<br>count in History<br>an account via<br>ngs button in the<br>section.<br>accounts is by                                                             | Patient execution         | Eor more detail, <u>go to Money Manager</u>                                                                                                    | C # Mor<br>7 8 Allo<br>bud<br>sper<br>acco<br>Quick Peek: Simulator (<br>Current balance<br>Available                                                                                                    | they Management<br>ws you to manage your<br>get while tracking your<br>nding. This includes you<br>ounts outside of BCT.<br>Checking<br>-52,403.14                                                                                                    |
| <ul> <li>My Accounts</li> <li>Click accounts</li> <li>open accounts</li> <li>Page.</li> <li>Rename a the Settine Accounts</li> <li>Order of type, Charter accounts</li> </ul>                                                                                                    | ount name to<br>count in History<br>an account via<br>ngs button in the<br>section.<br>accounts is by<br>ange account                                             | Public post.              | Eor more detail, <u>go to Money Manager</u>                                                                                                    | C # Mor<br>7 8 Allo<br>bud<br>sper<br>acco<br>Quick Peek: Simulator (<br>Current balance<br>Available                                                                                                    | ney Management<br>ws you to manage your<br>get while tracking your<br>nding. This includes you<br>ounts outside of BCT.<br>Checking<br>-\$2,403.14                                                                                                    |
| <ul> <li>My Accounts</li> <li>Click accounts</li> <li>Oren accounts</li> <li>Rename a the Settine Accounts</li> <li>Order of type. Char display of the set of the set of type. Char display of the set of the set of type. Char display of the set of the set of type. Char display of the set of the set of type. Char display of the set of the set of type. Char display of the set of the set</li></ul> | ount name to<br>count in History<br>an account via<br>ngs button in the<br>section.<br>accounts is by<br>ange account<br>rder using                               | Public post.              | Eor more detail, <u>go to Money Manager</u><br>ment Manager Move Money M<br>Accounts                                                                                                    | C # Mor<br>7 8 Allo<br>9 bud<br>sper<br>acco<br>Quick Peek: Simulator (<br>Current balance<br>Available                                                                                                    | ney Management<br>ws you to manage your<br>get while tracking your<br>nding. This includes you<br>ounts outside of BCT.<br>Checking<br>-\$2,403.14                                                                                                    |
| <ul> <li>My Accounts</li> <li>Click accord<br/>open accord</li> <li>Page.</li> <li>Rename a<br/>the Settir<br/>Account</li> <li>Order of<br/>type. Cha<br/>display o</li> </ul>                                                                                                    | ount name to<br>count in History<br>an account via<br>ngs button in the<br>section.<br>accounts is by<br>ange account<br>rder using<br>Settions (at right         | Outstak nantk             | For more detail, <u>go to Money Manager</u><br>ment Manager Move Money M<br>Accounts                                                                                                    | C # Mor<br>7 8 Allo<br>9 bud<br>9 bud<br>9 ccc<br>9 accc<br>Quick Peek: Simulator (<br>Current balance<br>Available<br>Recent Activity<br>05/15/2017 Internet Transfe                                                                                                    | An agement<br>ws you to manage your<br>get while tracking your<br>nding. This includes you<br>ounts outside of BCT.<br>Checking<br>-52,403,14<br>-52,403,14                                                                                                    |
| <ul> <li>My Accounts</li> <li>Click accounts</li> <li>Page.</li> <li>Rename a the Settin Account s</li> <li>Order of type. Cha display o Account</li> </ul>                                                                                                    | ount name to<br>count in History<br>an account via<br>ngs button in the<br>section.<br>accounts is by<br>ange account<br>rder using<br>Settings (at right         | Or the or Other Lands     | For more detail, <u>go to Money Manager</u><br>ment Manager Move Money M<br>Accounts<br>DEPOSIT ACCOUNTS                                                                                                    | C # Mor<br>7 8 Allo<br>9 bud<br>sper<br>acco<br>Quick Peek: Simulator (<br>Current balance<br>Available<br>Recent Activity<br>05/16/2017 Internet Transfe                                                                                                    | An agement<br>ws you to manage your<br>get while tracking your<br>nding. This includes you<br>ounts outside of BCT.<br>Checking<br>-52,403,14<br>-52,403,14                                                                                                    |
| <ul> <li>My Accounts</li> <li>Click accounts</li> <li>Page.</li> <li>Rename a the Settin Account a</li> <li>Order of type. Cha display o Account of Transference</li> </ul>                                                                                                    | ount name to<br>count in History<br>an account via<br>ngs button in the<br>section.<br>accounts is by<br>ange account<br>rder using<br>Settings (at right<br>er). | Otoblik endt              | For more detail, <u>go to Money Manager</u><br>Move Money Manager<br>Accounts<br>DEPOSIT ACCOUNTS<br>Simulator Checking 100                                                                                                    | C # Mor<br>7 8 Allo<br>4 5 bud<br>sper<br>acco<br>Quick Peek: Simulator (<br>Current balance<br>Available<br>Recent Activity<br>05/16/2017 Internet Transfe<br>05/16/2017 Internet Transfe                                                                                                    | Anagement<br>ws you to manage your<br>get while tracking your<br>nding. This includes you<br>ounts outside of BCT.<br>Checking<br>52,403,14<br>52,403,14<br>57,77<br>57,77<br>510,00                                                                                                    |
| <ul> <li>My Accounts</li> <li>Click accounts</li> <li>Page.</li> <li>Rename a the Settir Account a</li> <li>Order of type. Cha display o Account of Transference</li> </ul>                                                                                                    | ount name to<br>count in History<br>an account via<br>ngs button in the<br>section.<br>accounts is by<br>ange account<br>rder using<br>Settings (at right<br>er). | Orields and               | Eor more detail, <u>go to Money Manager</u><br>Ment Manager Move Money M<br>Accounts<br>DEPOSIT ACCOUNTS<br>Simulator Checking *000                                                                                                    | C # Mor<br>7 8 Allo<br>9 bud<br>sper<br>acco<br>Quick Peek: Simulator (<br>Current balance<br>Available<br>Recent Activity<br>05/16/2017 Internet Transfe<br>05/16/2017 Internet Transfe<br>05/16/2017 Internet Transfe                                                                                                    | An agement<br>ws you to manage your<br>get while tracking your<br>nding. This includes you<br>ounts outside of BCT.<br>Checking<br>52,403,14<br>52,403,14<br>52,403,14<br>52,403,14<br>52,403,14<br>510,00<br>534,00                                                                                                    |
| <ul> <li>My Accounts</li> <li>Click accounts</li> <li>Page.</li> <li>Rename at the Settire Account at the Settire Account at the Settire</li></ul>  | ount name to<br>count in History<br>an account via<br>ngs button in the<br>section.<br>accounts is by<br>ange account<br>rder using<br>Settings (at right<br>er). | Cistofic month.           | Epr more detail, go to Money Manager<br>For more detail, go to Money Manager<br>Move Money N<br>Accounts<br>DEPOSIT ACCOUNTS<br>Simulator Checking *000<br>Jointly owned account *8588<br>Checking                                                           | C # Mor<br>7 8<br>4 5<br>9<br>0<br>0<br>0<br>0<br>0<br>0<br>0<br>0<br>0<br>0<br>0<br>0<br>0<br>0<br>0<br>0<br>0<br>0                                                                                                    | An a gement<br>ws you to manage your<br>get while tracking your<br>nding. This includes you<br>ounts outside of BCT.<br>Checking<br>-52,403,14<br>-52,403,14<br>-52,403,14<br>-52,403,14<br>-52,403,14<br>-52,403,14<br>-52,403,14<br>-53,400<br>55,000,00                                                                                                    |
| <ul> <li>My Accounts</li> <li>Click accounts</li> <li>Page.</li> <li>Rename at the Settire Account at the Settire Account at the Settire</li></ul>  | ount name to<br>count in History<br>an account via<br>ngs button in the<br>section.<br>accounts is by<br>ange account<br>rder using<br>Settings (at right<br>er). | Cutotic month             | Epr more detail, go to Money Manager<br>For more detail, go to Money Manager<br>Accounts<br>DEPOSIT ACCOUNTS<br>Simulator Checking *00<br>Jointly owned account *8588<br>Checking                                                                            | C # Mor<br>7 8<br>4 5<br>9<br>0<br>0<br>0<br>0<br>0<br>0<br>0<br>0<br>0<br>0<br>0<br>0<br>0<br>0<br>0<br>0<br>0<br>0                                                                                                    | An a gement<br>ws you to manage your<br>get while tracking your<br>nding. This includes you<br>ounts outside of BCT.<br>Checking<br>-52,403,14<br>-52,403,14<br>-52,403,14<br>-52,403,14<br>-52,403,14<br>-52,403,14<br>-52,403,14<br>-52,403,14<br>-52,403,14<br>-52,403,14<br>-52,403,14<br>-52,403,14<br>-52,403,14<br>-52,403,14<br>-52,403,14<br>-52,403,14<br>-52,403,14<br>-52,403,14<br>-53,400<br>-53,400<br>-53,400<br>-53,77                                                                                                    |
| <ul> <li>My Accounts</li> <li>Click accounts</li> <li>Page.</li> <li>Rename at the Settire Account at the Settire Account at the Settire</li></ul>  | ount name to<br>count in History<br>an account via<br>ngs button in the<br>section.<br>accounts is by<br>ange account<br>rder using<br>Settings (at right<br>er). | Cristili modil            | For more detail, go to Money Manager<br>For more detail, go to Money Manager<br>Move Money M<br>Accounts<br>DEPOSIT ACCOUNTS<br>Simulator Checking *00<br>Jointly owned account *8588<br>Checking<br>Current                                                 | C # Mor<br>7 8<br>4 5<br>9<br>0<br>0<br>0<br>0<br>0<br>0<br>0<br>0<br>0<br>0<br>0<br>0<br>0<br>0<br>0<br>0<br>0<br>0                                                                                                    | An a gement<br>ws you to manage your<br>get while tracking your<br>nding. This includes you<br>ounts outside of BCT.<br>Checking<br>-52,403.14<br>-52,403.14<br>-52,403.14<br>-52,403.14<br>-52,403.14<br>-52,403.14<br>-52,403.14<br>-52,403.14<br>-52,77<br>510.00<br>-534.00<br>-534.                   |
| <ul> <li>My Accounts</li> <li>Click accounts</li> <li>Page.</li> <li>Rename at the Settire Account at Order of type. Char display o Account of Transference</li> </ul>                                                                                                    | ount name to<br>count in History<br>an account via<br>ngs button in the<br>section.<br>accounts is by<br>ange account<br>rder using<br>Settings (at right<br>er). | Custofic anota            | For more detail, go to Money Manager<br>For more detail, go to Money Manager<br>Move Money M<br>Accounts<br>DEPOSIT ACCOUNTS<br>Simulator Checking *00<br>Jointly owned account *8588<br>Checking<br>Current<br>Available                                    | C # Mor<br>7 8<br>4 5<br>9<br>0<br>0<br>0<br>0<br>0<br>0<br>0<br>0<br>0<br>0<br>0<br>0<br>0<br>0<br>0<br>0<br>0<br>0                                                                                                    | An a gement<br>ws you to manage your<br>get while tracking your<br>ding. This includes you<br>ounts outside of BCT.<br>Checking<br>-52,403,14<br>-52,403,14<br>-53,77<br>-510,00<br>-53,77<br>-510,00<br>-53,77<br>-510,00<br>-52,77<br>-510,00<br>-53,77<br>-510,00<br>-52,77<br>-510,00<br>-52,77<br>-510,00<br>-52,77<br>-510,00<br>-52,77<br>-510,00<br>-52,77<br>-510,00<br>-52,77<br>-510,00<br>-52,77<br>-510,00<br>-52,77<br>-510,00<br>-52,77<br>-510,00<br>-53,00<br>-52,77<br>-510,00<br>-53,00<br>-53,000<br>-53,000<br>-53,000<br>-5 |
| <ul> <li>My Accounts</li> <li>Click accounts</li> <li>Page.</li> <li>Rename at the Settire Account at Order of type. Char display o Account of Transference</li> </ul>                                                                                                    | ount name to<br>count in History<br>an account via<br>ngs button in the<br>section.<br>accounts is by<br>ange account<br>rder using<br>Settings (at right<br>er). | Cutotic anote             | Eor more detail, <u>go to Money Manager</u><br>For more detail, <u>go to Money Manager</u><br>Move Money M<br>Accounts<br>DEPOSIT ACCOUNTS<br>Simulator Checking *00<br>Jointly owned account *8588<br>Checking<br>Current<br>Available<br>Dukk peek         | C   Mor  Allo  Sper  O  O  Current balance  Available  Recent Activity  05/16/2017 Internet Transfe  05/16/2017 Internet Transfe  05/15/2017 Internet Transfe  05/15/2017 Internet Transfe  05 | An a gement<br>ws you to manage your<br>get while tracking your<br>ding. This includes you<br>ounts outside of BCT.<br>Checking<br>-52,403,14<br>-52,403,14<br>-53,77<br>-53,000<br>-53,000<br>-53,77<br>-510,00<br>-53,000<br>-53,000                                   |
| My Accounts<br>Click acco<br>open acco<br>Page.<br>Rename a<br>the Settir<br>Account<br>Order of<br>type. Cha<br>display o<br>Account<br>of Transfe                                                                                                    | ount name to<br>count in History<br>an account via<br>ngs button in the<br>section.<br>accounts is by<br>ange account<br>rder using<br>Settings (at right<br>er). | Cutoti enoti.             | Er more detail, <u>go to Money Manager</u><br>For more detail, <u>go to Money Manager</u><br>Accounts<br>DEPOSIT ACCOUNTS<br>Simulator Checking *00<br>Jonity owned account *8588<br>Checking<br>Current<br>Available<br>Dukkk peek                          | C ± Mor<br>7 8<br>4 5<br>9<br>0<br>0<br>0<br>0<br>0<br>0<br>0<br>0<br>0<br>0<br>0<br>0<br>0<br>0<br>0<br>0<br>0<br>0                                                                                                    | An a gement<br>ws you to manage your<br>get while tracking your<br>ding. This includes you<br>ounts outside of BCT.<br>Checking<br>-52,403,14<br>-52,403,14<br>-53,00<br>-53,000<br>-53,000<br>-53,00                                             |
| My Accounts<br>Olick account<br>Page.<br>Rename a<br>the Settir<br>Account<br>Order of<br>type. Cha<br>display o<br>Account<br>of Transfe                                                                                                    | ount name to<br>count in History<br>an account via<br>ngs button in the<br>section.<br>accounts is by<br>ange account<br>rder using<br>Settings (at right<br>er). | Cutoti enoti.             | Er more detail, <u>go to Money Manager</u><br>For more detail, <u>go to Money Manager</u><br>Accounts<br>DEPOSIT ACCOUNTS<br>Simulator Checking *00<br>Jonity owned account *8586<br>Checking<br>Current<br>Available<br>Dukk peek<br>Holiday Savings *0002  | C # Mor<br>Allo<br>bud<br>sper<br>acco<br>Quick Peek: Simulator (<br>Current balance<br>Available<br>Recent Activity<br>05/16/2017 Internet Transfe<br>05/16/2017 Internet Transfe<br>05/15/2017 Internet Transfe<br>05/15/2017 Internet Transfe<br>05/15/2017 Internet Transfe<br>05/15/2017 Internet Transfe<br>05/15/2017 Internet Transfe<br>05/15/2017 Internet Transfe<br>05/15/2017 Internet Transfe<br>05/15/2017 Internet Transfe                                                                                                    | An a gement<br>ws you to manage your<br>get while tracking your<br>ding. This includes you<br>ounts outside of BCT.<br>Checking<br>-52.403.14<br>-52.403.14<br>-53.00<br>-53.00                  |
| My Accounts<br>Click accounts<br>Page.<br>Rename a<br>the Settir<br>Account<br>Order of<br>type. Cha<br>display o<br>Account<br>of Transfe                                                                                                    | ount name to<br>count in History<br>an account via<br>ngs button in the<br>section.<br>accounts is by<br>ange account<br>rder using<br>Settings (at right<br>er). | Cutoti enoti.             | Err more detail, <u>go to Money Manager</u><br>For more detail, <u>go to Money Manager</u><br>Accounts<br>DEPOSIT ACCOUNTS<br>Simulator Checking *00<br>Jonity owned account *8586<br>Checking<br>Current<br>Available<br>Dukk peek<br>Holiday Savings *0002 | C # Mor<br>Allo<br>bud<br>sper<br>acco<br>Quick Peek: Simulator (<br>Current balance<br>Available<br>Recent Activity<br>05/16/2017 Internet Transfe<br>05/16/2017 Internet Transfe<br>05/15/2017 Internet Transfe<br>05/15/2017 Internet Transfe<br>05/15/2017 Internet Transfe<br>05/15/2017 Internet Transfe<br>05/15/2017 Internet Transfe<br>05/15/2017 Internet Transfe                                                                                                    | An a gement<br>ws you to manage your<br>get while tracking your<br>ding. This includes you<br>ounts outside of BCT.<br>Checking<br>-52.403.14<br>-52.403.14<br>-53.000<br>-53.0000<br>-53.0000<br>-53.0000<br>-53.0000<br>-53.0000<br>-53.0000<br>-53.0000                                             |

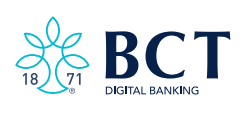

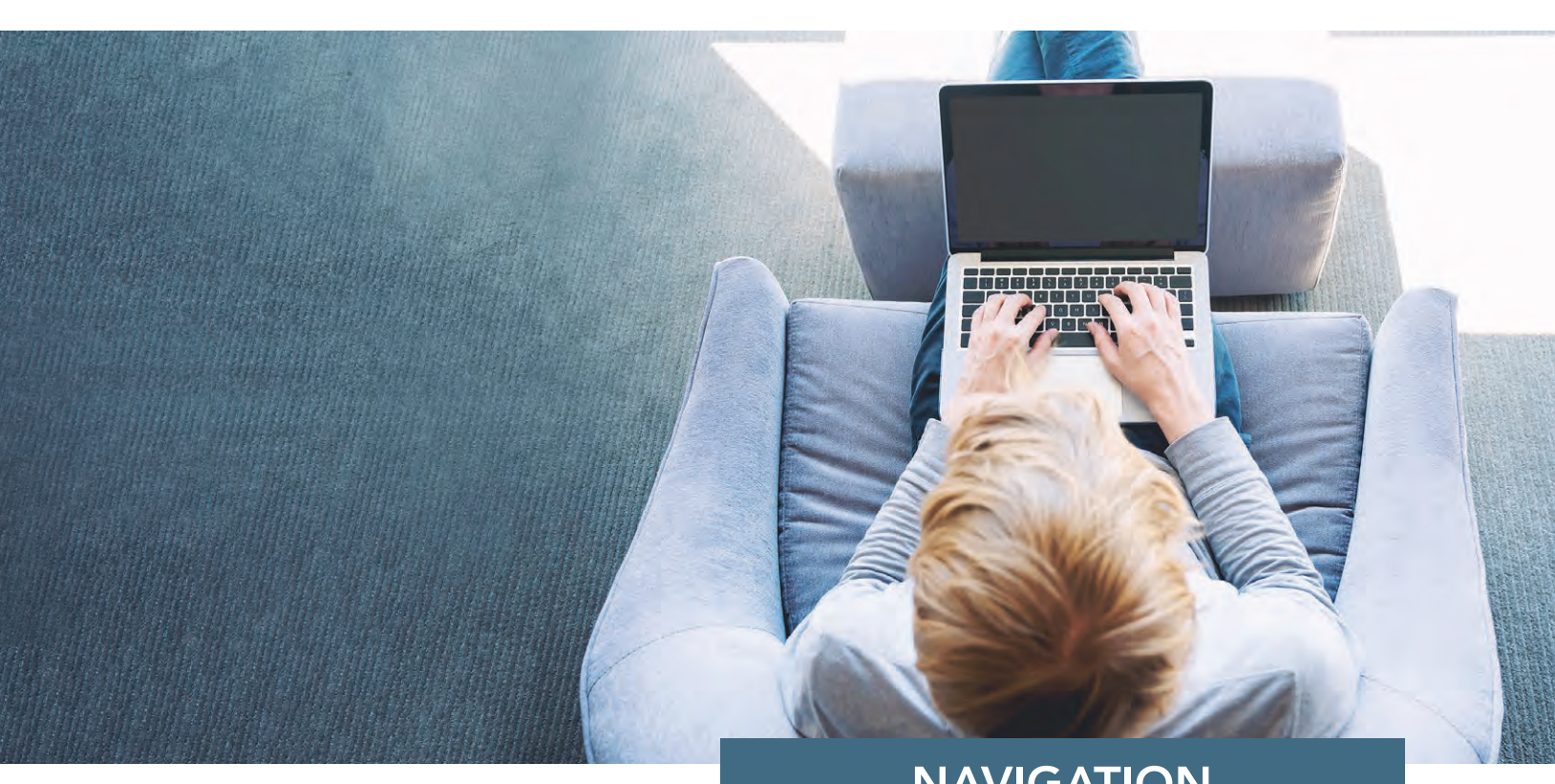

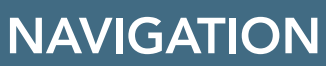

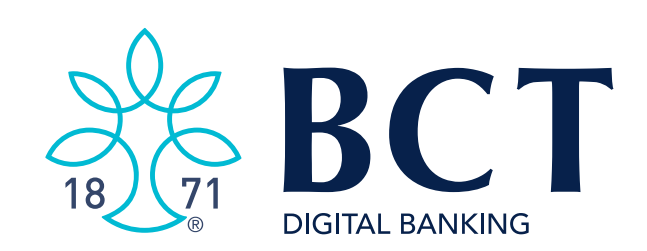

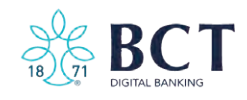

Notifications 🚺 | My Settings | Help | Support | Logou

#### **Utility Navigation Area**

- **Notifications** View alerts (red box indicates number of notifications).
- **My Settings** Change your email, username, password, and multi-factor authentication settings.
- Help View preformatted answers to common questions.
- **Support** View contact information to receive assistance.
- Logout Close your online banking session.

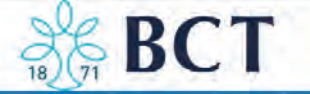

My Accounts Move Money Bill Pay Additional Services Money Management

### Main Navigation Area

- My Accounts View your registered BCT accounts.
- **Money Management** View and manage financial tools such as budgeting, spend tracking, net worth, and many other features.
- **BillPay** Setup direct payments to over 10,000 companies directly from your accounts.
- **Move Money** Transfer funds between BCT accounts and send funds to family, friends, and accounts at other financial institutions.
- Additional Services BCT specific features, third-party vendor offerings, forms and other Online Banking features not included elsewhere.

| [                       | L To protect your security, this page will log out in 55 seconds.                                                     |
|-------------------------|----------------------------------------------------------------------------------------------------|
|                         | Are you still there?                                                                                                  |
|                         | Yes                                                                                                    |
| Tin<br>A v<br>be<br>the | <b>neout is 10 minutes.</b><br>warning message appears one minu<br>fore timeout in the top left corner o<br>e screen. |

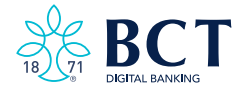

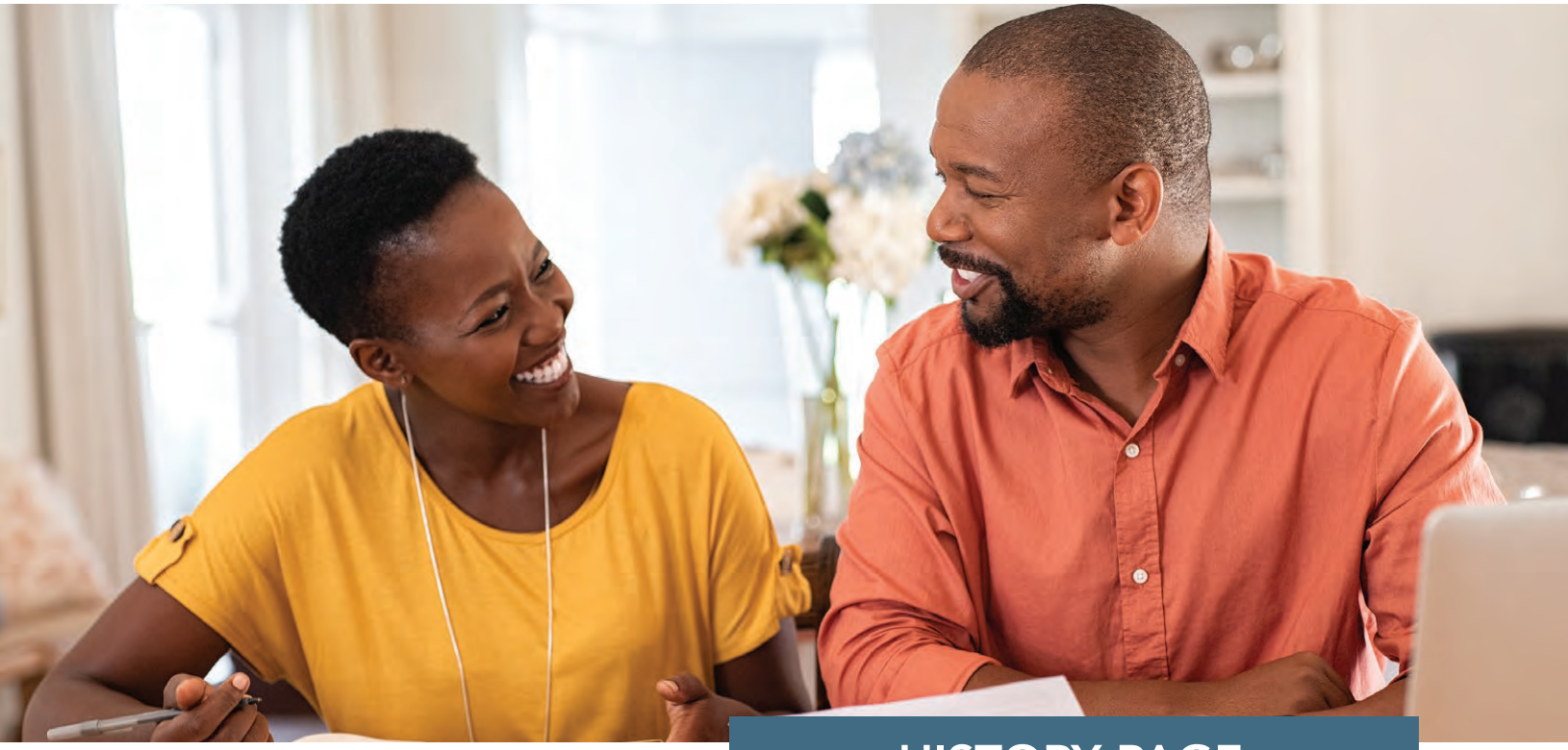

# HISTORY PAGE

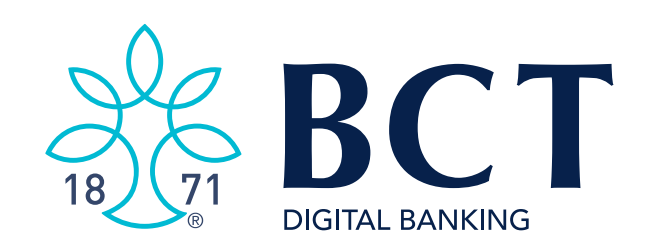

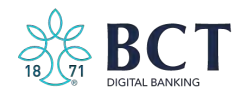

# HISTORY PAGE

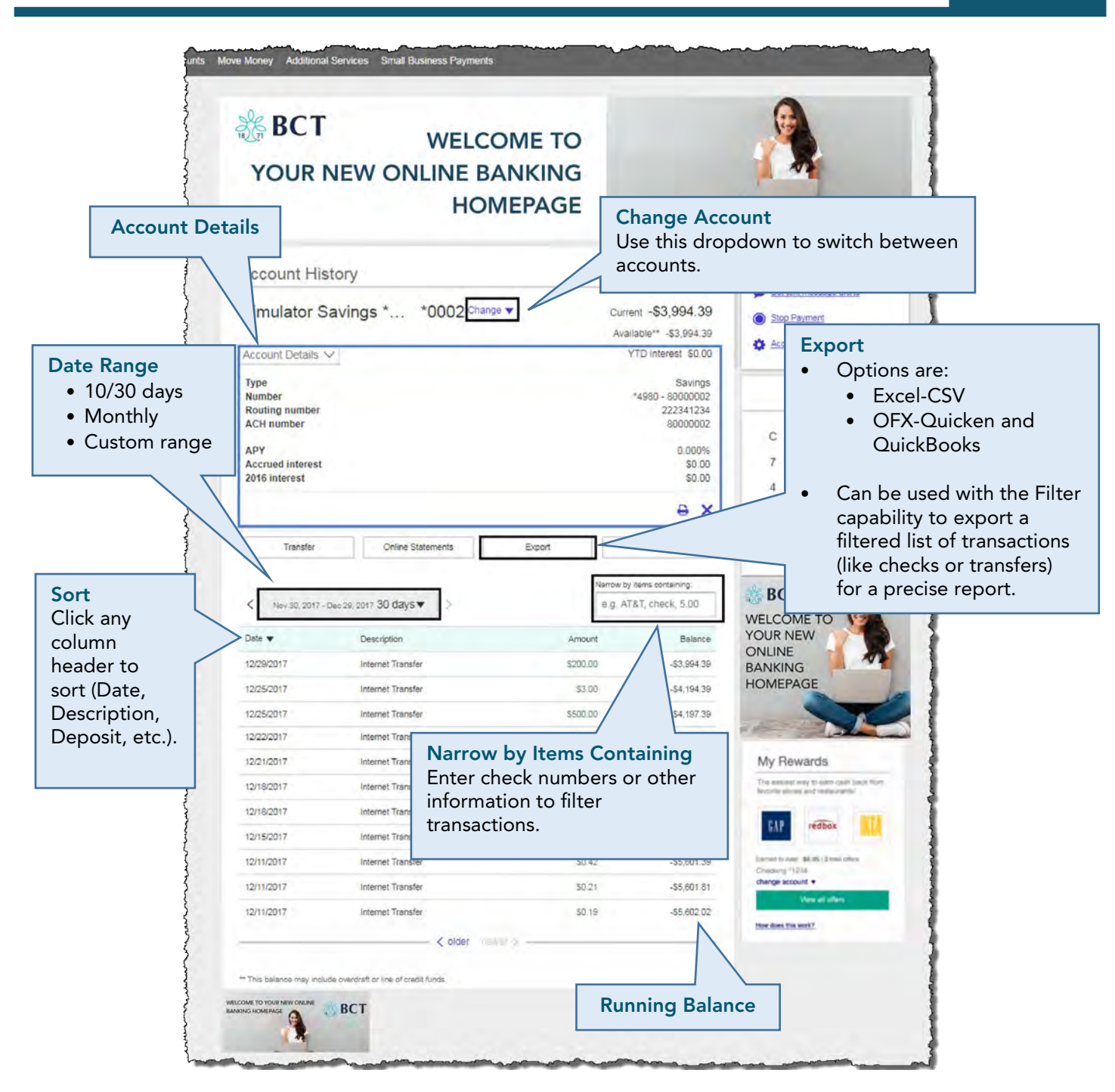

### Check Images (not shown)

Click the drop-down arrow for "Check" to see the front and back of a cleared check. You may print the check images by clicking the Print symbol. If no check image is available, then the check icon does not appear.

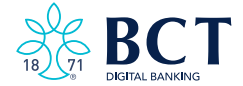

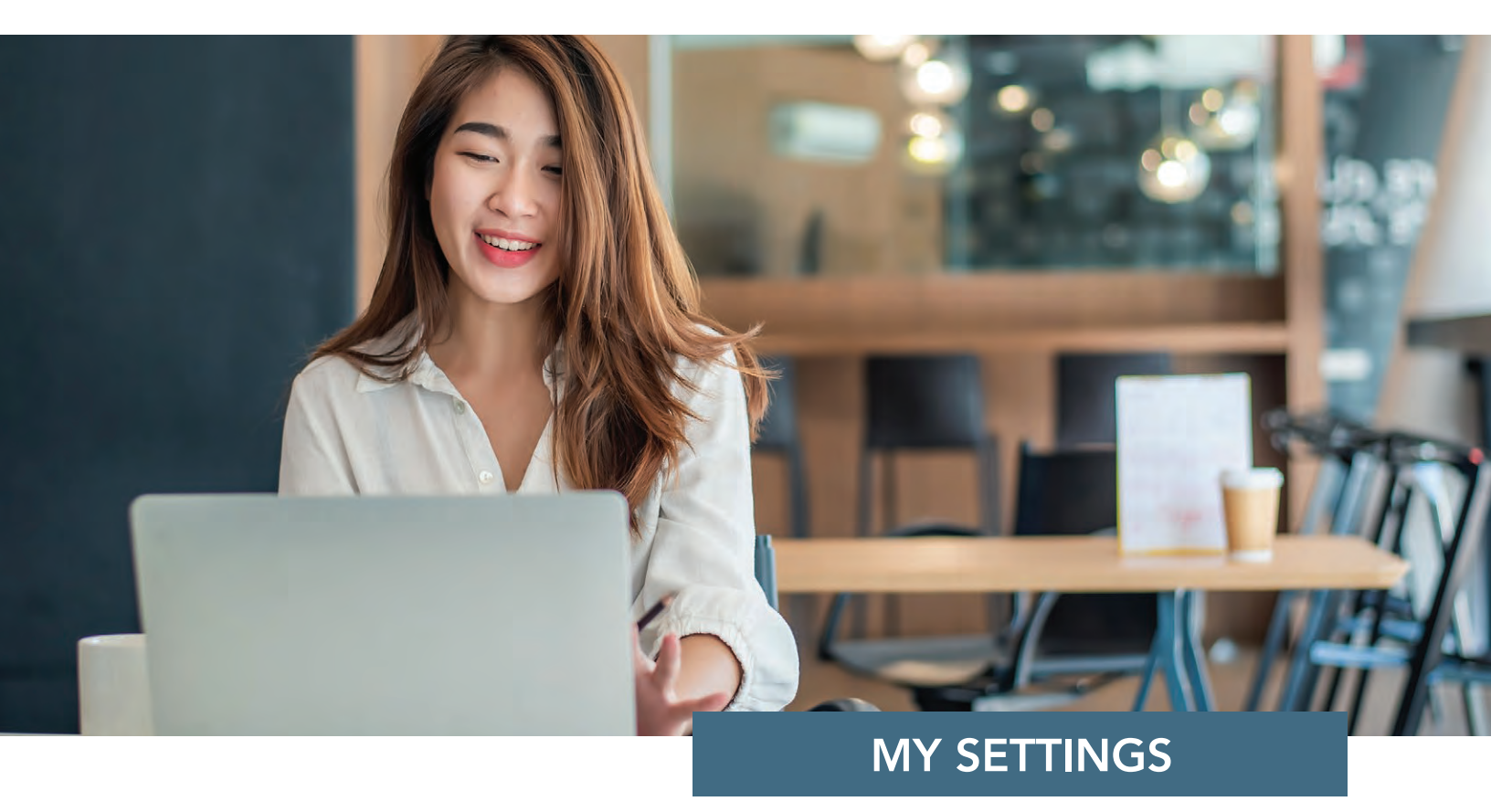

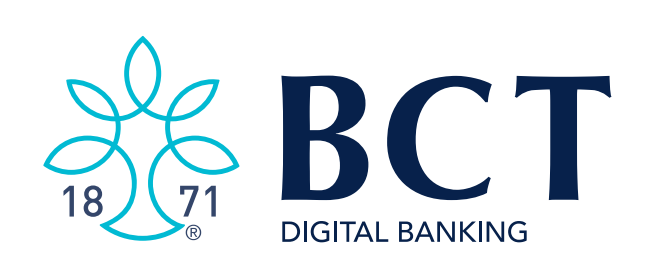

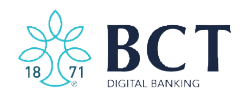

| Contraction of the second |                                    | Address & Phone                                                                                                    |
|---------------------------|------------------------------------|----------------------------------------------------------------------------------------------------|
| Personal informati        | on                                 | Personal Information:                                                                                                    |
|                           | Sam U Simulator                    | <b>Contact Information</b> – Update Address and<br>Phone Number. Up to 2 Phone Numbers can<br>be added.                                   |
| Primary email   Edit      | diuniversity.di@ncr.com            | <b>Primary Email</b> – Update email address used<br>to contact you and receive notifications<br>regarding your Online Banking Account.    |
| Login & Security          |                                    | <b>Login &amp; Security</b> – Change your Username,<br>Password, and Security Options also referred<br>to as Multi-Factor Authentication. |
| Username   <u>Edit</u>    | apurchaser2                        | <b>Other Settings</b> – Allow you to set up email and text message alerts.                                                                |
| Password   Edit           | *****                              | *When updating your Email, Username,<br>Password or Security Options, you will be<br>required to enter your password before<br>savings.   |
| Security options   Edit   | (615) 480-7237   Enable for text 🗸 |                                                                                                    |
|                           | diuniversity.di@ncr.com            | An email is sent to your registered<br>notification email address when the following<br>is updated:<br>• Email                            |
| Other settings            |                                    | <ul> <li>Password</li> <li>Username</li> <li>Security Options – Phone number or</li> </ul>                                                |
|                           | Alerts & Notifications             | email is added / removed.                                                                                                    |

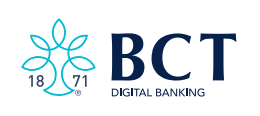

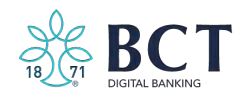

| Personal informati      | ion                                                       | Alerts & Notifications                                                                                                    |
|-------------------------|-----------------------------------------------------------|----------------------------------------------------------------------------------------------------|
|                         | Sam U Simulator                                           | Users may add, edit, and delete notifications to be sent for selected events within Online Banking. You have the option to receive alerts via text to mobile devices.                                                                                                    |
|                         |                                                           | Alerts and Notifications                                                                                                    |
| Primary email   Edit    | diuniversity.di@ncr.com                                   | Email alerts are sent to Text message alerts are sent to  diuniversity.di@ncr.com Update                                                                                                    |
| Login & Security        |                                                           | Activate Add an alert + Add an alert +                                                                                                    |
| Username   <u>Edit</u>  | apurchaser2                                               | Personal message Once a week on Thursday  send me a note about Simulator Checking - '0001  'Remember to check your account!'                                                                                                    |
| Password   Edit         | *****                                                     | Image: Weight of the second second |
|                         |                                                           | Image: Check cleared     Check cleared     Check #       If this check clears in <ul> <li>This alert will be removed from this list after it is sent.</li> <li>Check #</li> <li>Control = Check #</li> <li>Control = Check #<!--</td--></li></ul>                                                                                                    |
| Security options   Edit | (615) 480-7237   Enable for te<br>diuniversity.di@ncr.com | Low balance     If Simulator Checking - *0001 + falls below     S 1000                                                                                                    |
|                         |                                                           |                                                                                                    |
| Other settings          |                                                           |                                                                                                    |
|                         | Alerts & Notifications                                    |                                                                                                    |

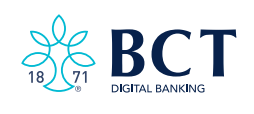

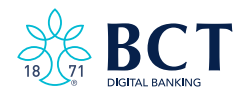

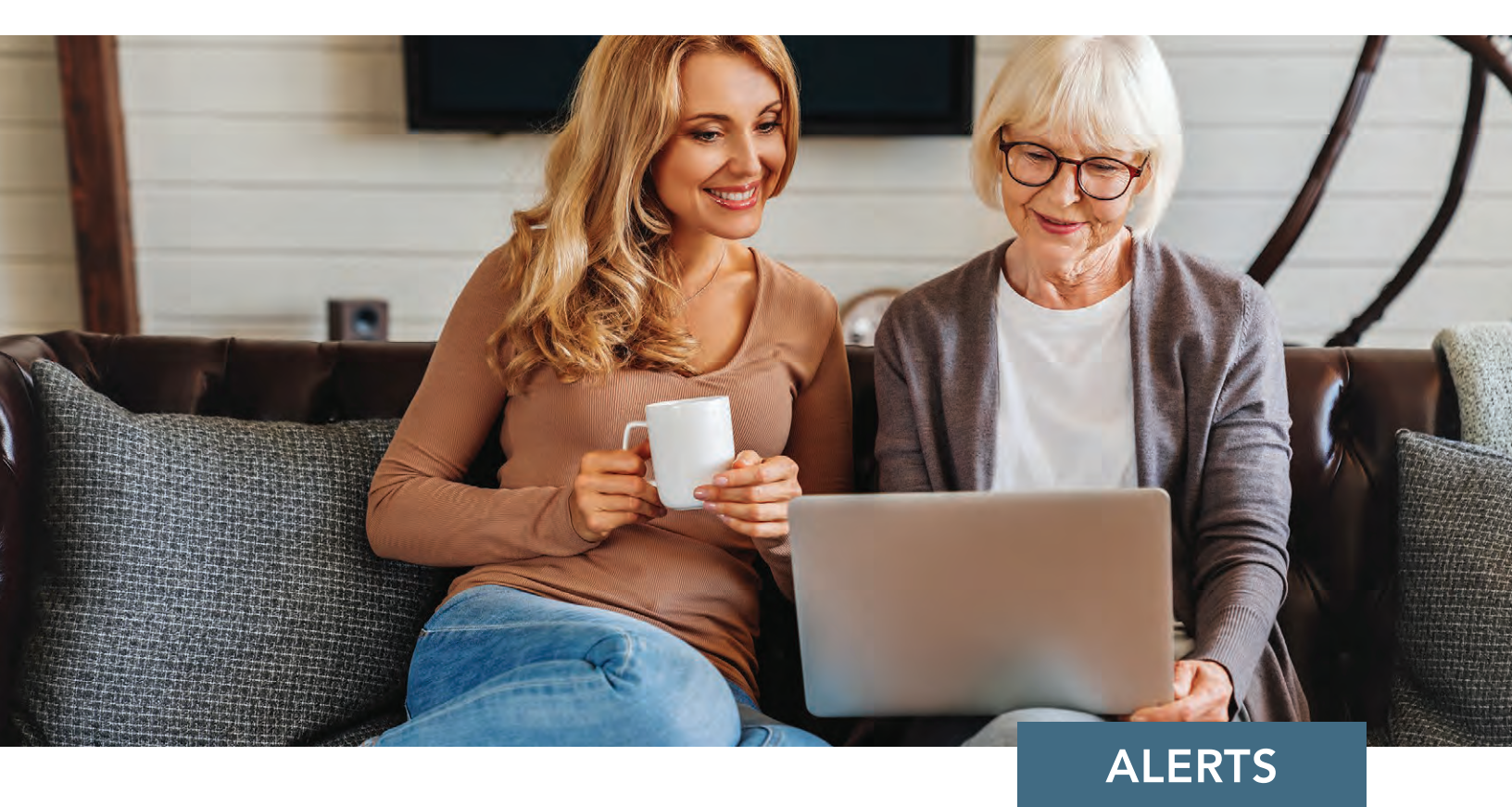

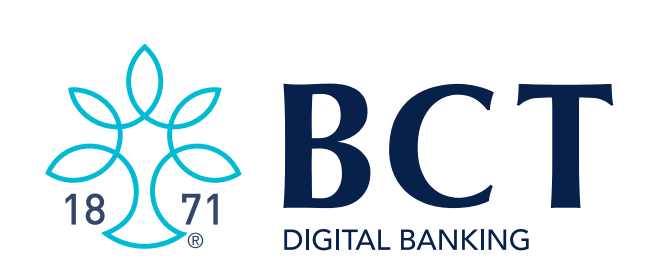

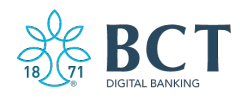

### **Accessing Alerts**

The **Notifications** link displays all alerts processed in the last 7 days. The red box displays the number of unread alerts from within Online Banking.

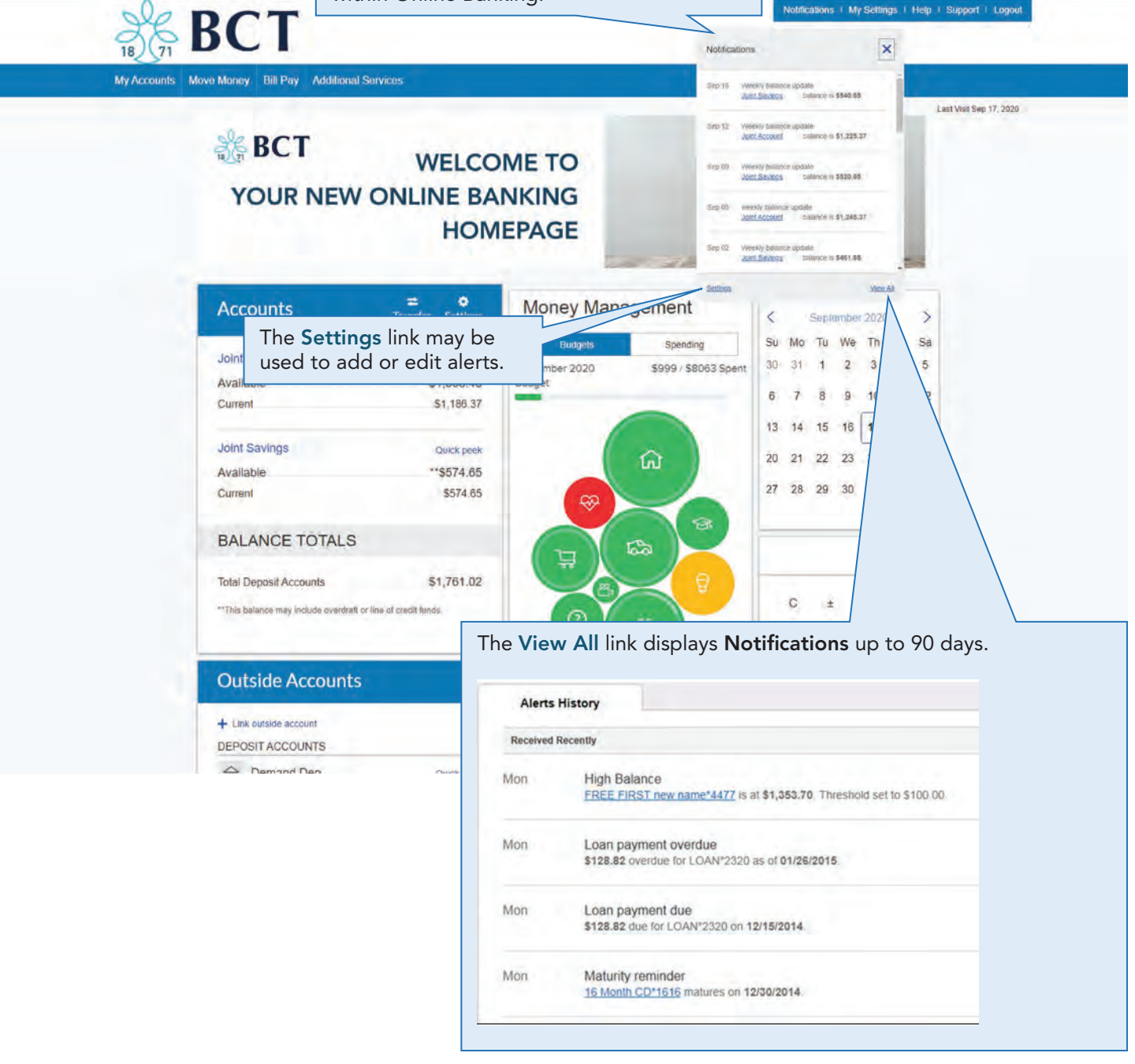

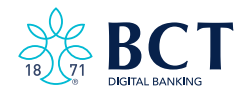

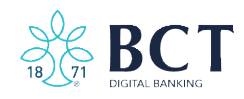

# ALERTS

| Alerts and Notific                                                 | ations                                                        | View all alerts<br>Displays up to 90 days of<br>alerts history will display. | View all alerts                                                                    | Text Message Banking                                                                                                    |
|--------------------------------------------------------------------|---------------------------------------------------------------|------------------------------------------------------------------------------|------------------------------------------------------------------------------------|----------------------------------------------------------------------------------------------------|
| You can stop receivi<br>out instructions                           | ng these alerts by des                                        | electing your email/text preferences below,                                  | or following the in-message opt-                                                   | More features are ready for you.                                                                                                    |
| Email alerts are so<br>diuniversity.di<br>Update                   | ent to<br>@ncr.com                                            | Text message alerts (xxx) xxx-xxxx Activate                                  | are sent to                                                                        | Know you can use simple text<br>messages to instantly:     Check your balance.     Transfer funds.     Transfer activity – and more.     Start text banking now |
| ext Banking allows yo<br>receive alerts via tex<br>mobile devices. | Alert Type                                                    | verdue<br>ecking - *0025 * has a payment that A                              | Add an alert +<br>mich alert would you like to add?<br>ccounts<br>Balance update   | SMS Alerts<br>Text message/SMS<br>alerts may be setup<br>from this screen. If<br>you've already setup                                                           |
|                                                                    | Loan payment d<br>If ABS Checking -<br>Add an alert           | A within A within                                                            | ctivity<br>Low balance<br>High balance<br>Large withdrawal                         | Text Message Banking,<br>the phone number in<br>use will display on the<br>Alerts page.                                                                         |
|                                                                    | value of \$100.<br>changed in the                             | This amount may be<br>e settings.                                            | Large deposit<br>Check cleared<br>eminders                                         | Otherwise, setup a new<br>number from the Alerts<br>page.                                                                                                    |
|                                                                    | Check cleared<br>If this check clear<br>This alert will be re | s in  w moved from this list after it is sent.                               | Loan payment oue<br>Loan payment overdue<br>Maturity date<br>Personal message      |                                                                                                    |
|                                                                    | Low balance<br>If ▼falls bel                                  | ow                                                                           | \$ 230<br>More Options Remove                                                      |                                                                                                    |
| ur/alarte#                                                         |                                                               |                                                                              |                                                                                    |                                                                                                    |
|                                                                    |                                                               |                                                                              | Hovering over<br>Options and I<br>More Options<br>account, freque<br>a personal me | r an alert reveals the <b>More</b><br><b>Remove</b> links for that alert.<br><b>s</b> allows you to change the<br>uency, delivery options or ado<br>essage.     |

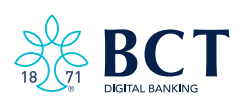

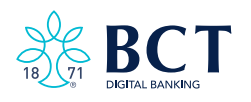

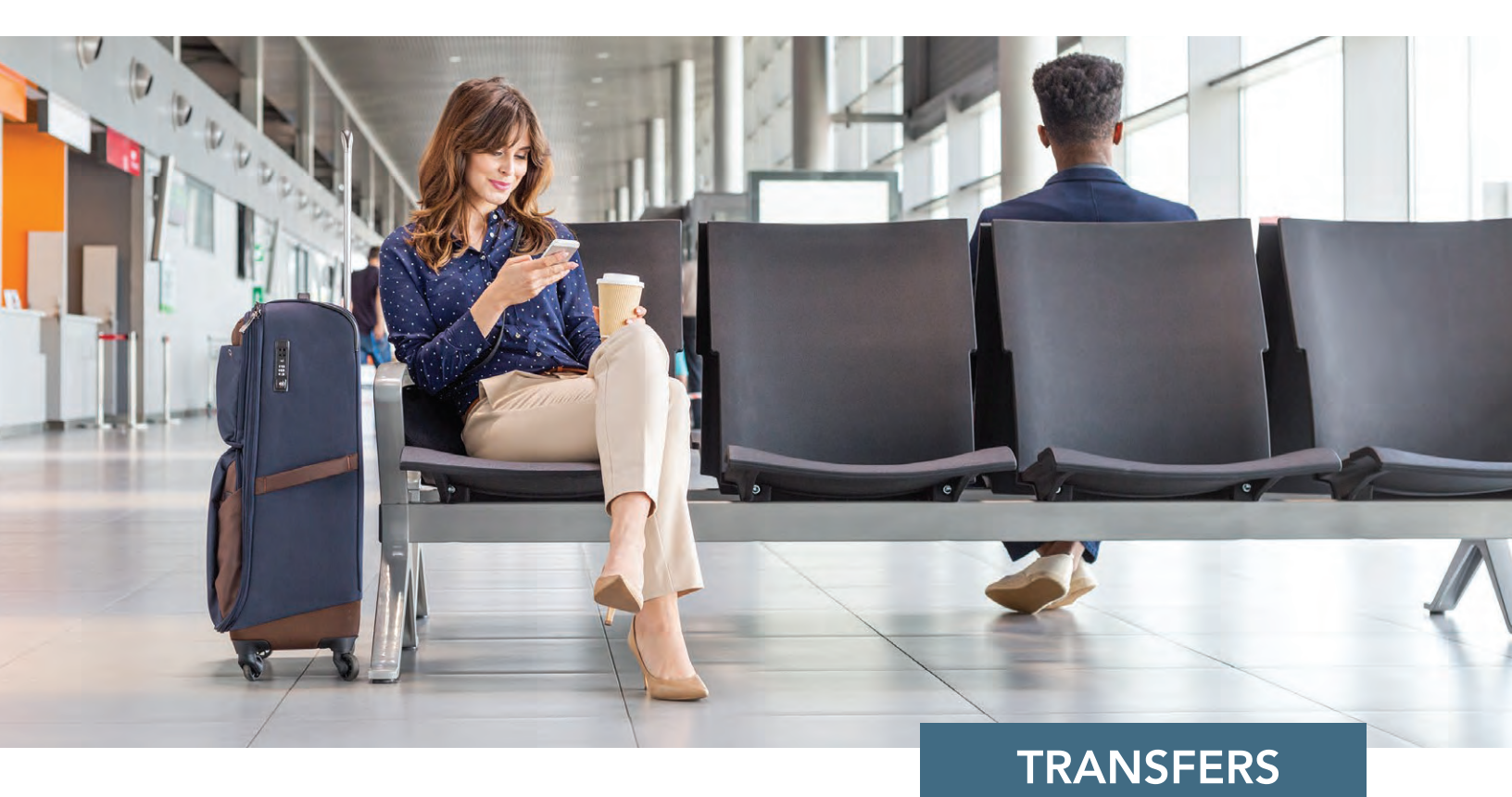

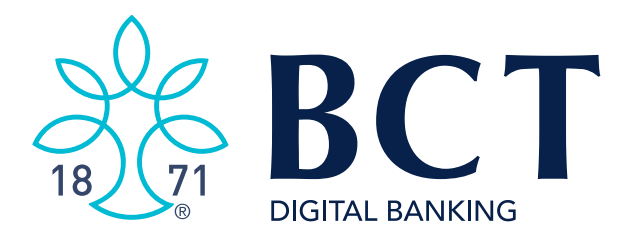

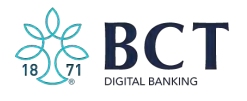

## Accessing Transfers

One-time or scheduled transfers may be made from multiple locations throughout Online Banking:

- Make a transfer: Move Money.
- Transfer: Home page.
- Transfer: Account History page.
- Quick Peek: My Accounts section

| love money                                                                 |                         |                                                                                                    | View Schedule                                                                                                    | d Transfers                                      |
|----------------------------------------------------------------------------|-------------------------|----------------------------------------------------------------------------------------------------|----------------------------------------------------------------------------------------------------|--------------------------------------------------|
| From<br>ADVANTAGE 50 CHECK 0009                                            | Available \$420.54      |                                                                                                    | Manage Transf                                                                                                    | fer Destinations                                 |
| То                                                                         |                         |                                                                                                    |                                                                                                    |                                                  |
| Personal Savings *6456                                                     | Available \$2,201.11    |                                                                                                    |                                                                                                    |                                                  |
| Date                                                                       |                         |                                                                                                    |                                                                                                    |                                                  |
| 02/14/2018 🧰 🔲 Re                                                          | epeat transfer          |                                                                                                    |                                                                                                    |                                                  |
|                                                                            |                         |                                                                                                    |                                                                                                    |                                                  |
| Amount<br>\$ 20.00                                                         | Set<br>To               | set up a recur                                                                                                | ring transfer, cli                                                                                                    | ck the box n                                     |
| Amount<br>\$ 20.00                                                         | Set<br>To<br>Rej<br>dat | set up a recur<br>peat transfer.<br>e "On," and e                                                             | ring transfer, cliq<br>Then select the<br>ending date "Un                                                                                  | ck the box n<br>frequency,<br>til."              |
| Amount<br>\$ 20.00<br>emo<br>* (optional)                                  | Set<br>To<br>Rej<br>dat | set up a recur<br>peat transfer.<br>e "On," and e                                                             | ring transfer, cliq<br>Then select the<br>ending date "Un<br>you like to repeat this                                                       | ck the box n<br>frequency,<br>til."<br>transfer? |
| Amount<br>\$ 20.00<br>emo<br>(optional)<br>Make transfer Go to My Accounts | Set<br>To<br>Rej<br>dat | tting Up a Red<br>set up a recur<br>peat transfer.<br>te "On," and e<br>How would<br>Frequency                | ring transfer, clie<br>Then select the<br>ending date "Un<br>you like to repeat this<br>Every month                                        | ck the box n<br>frequency,<br>til."<br>transfer? |
| Amount<br>\$ 20.00<br>emo<br>(optional)<br>Make transfer Go to My Accounts | Set<br>To<br>Rej<br>dat | tting Up a Red<br>set up a recur<br>peat transfer.<br>te "On," and e<br>How would<br>Frequency<br>on          | ring transfer, clie<br>Then select the<br>ending date "Un<br>you like to repeat this<br>Every month<br>1st                                 | ck the box n<br>frequency,<br>til."<br>transfer? |
| Amount<br>\$ 20.00<br>emo<br>(optional)<br>Make transfer Go to My Accounts | Set<br>To<br>Rej<br>dat | tting Up a Red<br>set up a recur<br>peat transfer.<br>te "On," and e<br>How would<br>Frequency<br>On<br>Until | curring Transfer<br>ring transfer, clie<br>Then select the<br>ending date "Un<br>you like to repeat this<br>Every month<br>1st<br>I cancel | ck the box n<br>frequency,<br>til."<br>transfer? |

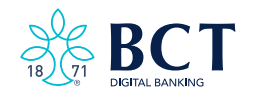

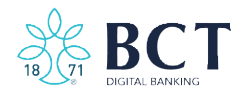

### **View Scheduled Transfers**

Scheduled transfers may be viewed from the **Move Money** menu in Online Banking.

|        | Amount       | From                          | То                                      | Frequency                                              | Memo                         |           |
|--------|--------------|-------------------------------|-----------------------------------------|--------------------------------------------------------|------------------------------|-----------|
| Febru  | ary 15, 2010 | B                             |                                         |                                                        |                              |           |
| 0      | \$1.11       | Personal Checking<br>*9022    | My Visa12 1316                          | Twice a month on the<br>1st and 15th until I<br>cancel |                              | Edit Cano |
| Febru  | ary 21, 201  | 8                             |                                         |                                                        |                              |           |
| Ð      | \$34.00      | Business Checking<br>NEW 1315 | Personal Checking<br>*9022              | Every week on<br>Wednesday until I<br>cancel           | why not test memo            | Edit Cano |
| Febru  | ary 26, 2018 | B                             |                                         |                                                        |                              |           |
| 0      | \$1.11       | ADVANTAGE 50<br>CHECK 0009    | Hidden Business<br>Savings *7263- *9023 | Every 2 weeks on<br>Monday until I cancel              | Test                         | Edit Cano |
| C      | \$10.00      | Business Checking<br>NEW 1315 | ADVANTAGE 50<br>CHECK 0009              | Every 2 weeks on<br>Monday until<br>08/08/2018         |                              | Edit Cano |
| Expire | d transfers  |                               |                                         |                                                        |                              | 1         |
| c      | \$1.00       | ABS Accounts *0027            | Simulator Chec                          | king *0001 Every                                       | week on Monday until I cance | Dele      |
| /      | \$1.00       | Simulator Checking *00        | 01 ABS Account *(                       | Just or                                                | nce                          | Dele      |
|        | \$5,00       | ABS Account *0026             | Simulator Savin                         | igs *0002 Just or                                      | nce                          | Dele      |
| /      | \$25.00      | Account not found             | Account not fou                         | Every<br>cancel                                        | week on Wee antil I          | Dele      |

These are transfers that have completed their cycle or were cancelled by the system. They are available to view until you delete them from the list. To delete, click the "Delete" link to the far right of an individual Expired Scheduled Transfer.

### Edit

A Scheduled Transfer may be edited by clicking the "Edit" button. The Scheduled Transfer screen will open where edits can be made.

Scheduled Transfers may be cancelled by clicking the "Cancel" link. Follow the instructions from there.

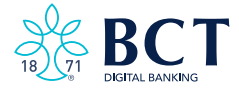

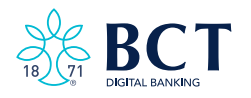

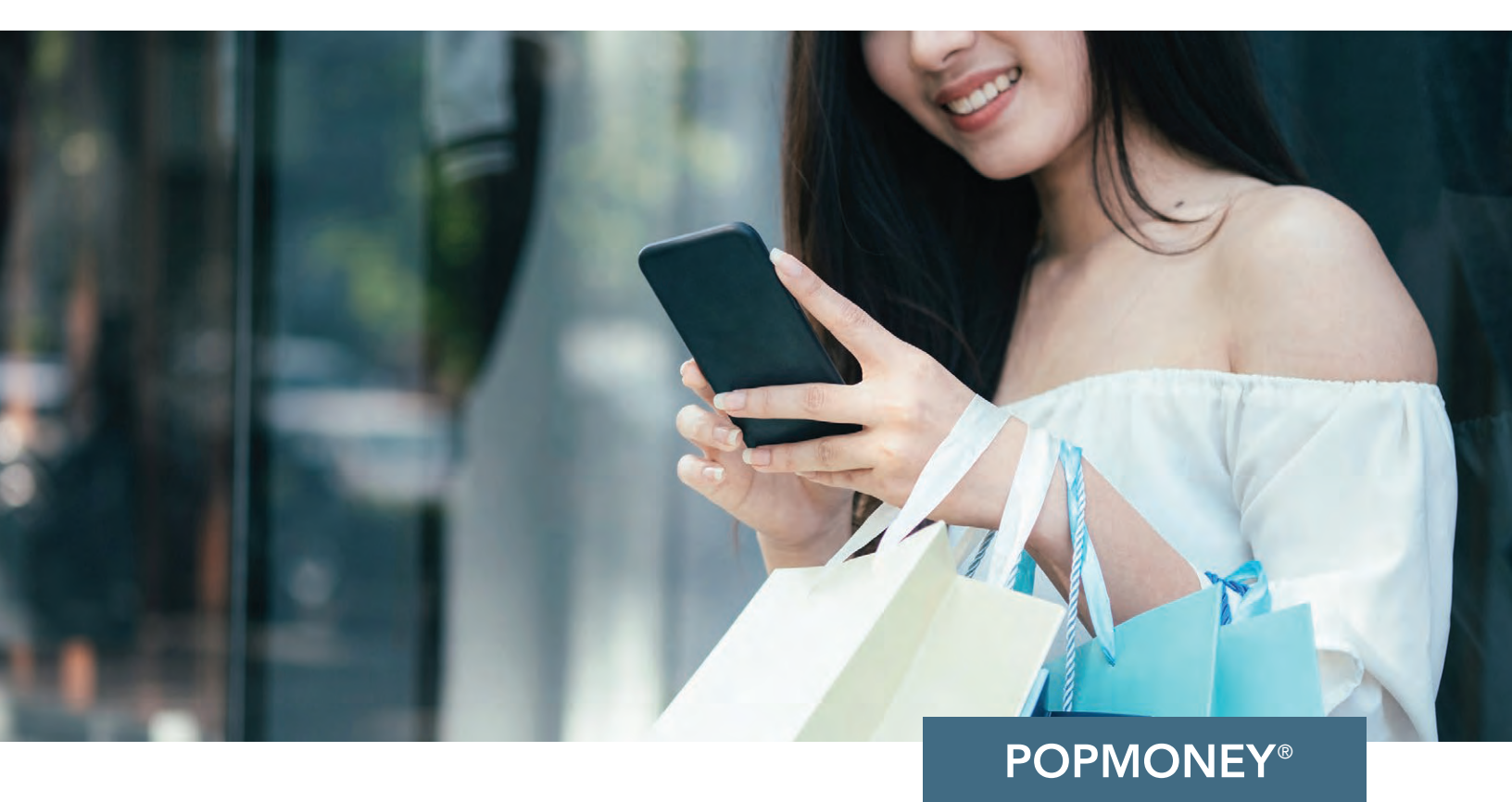

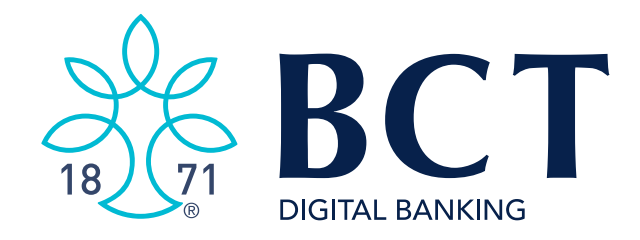

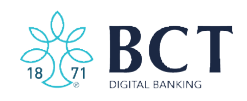

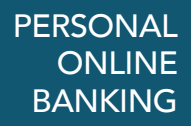

BCT Personal Online Banking offers Popmoney<sup>®</sup> within the **Move Money** section. Send and receive funds to/from family, friends, and thousands of businesses. For convenience, you can use Popmoney from your mobile device using the BCT Mobile App.\*

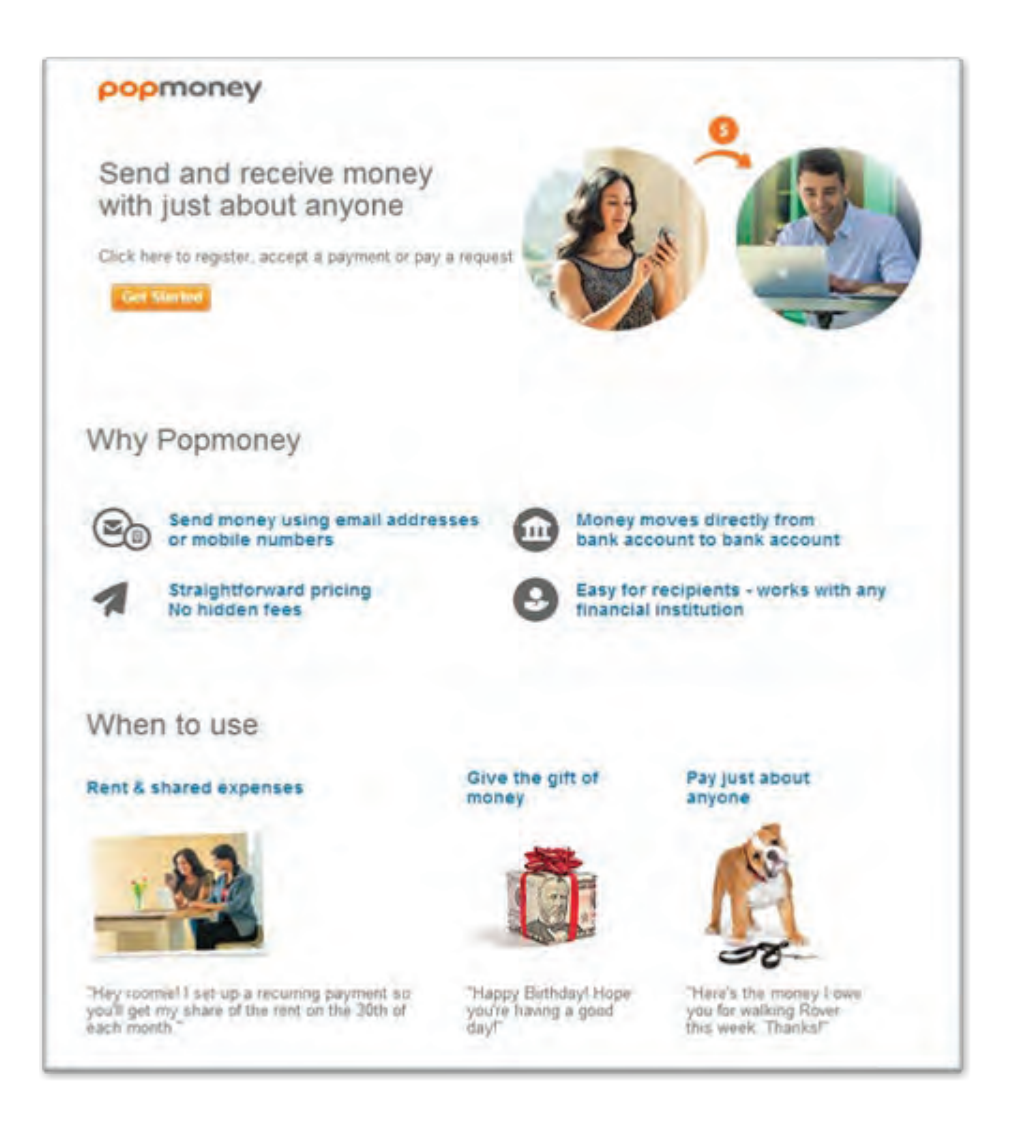

\* Fees may apply for Popmoney transactions. Also, the BCT Mobile App requires wireless connectivity which may have usage fees. Check your wireless carrier for details.

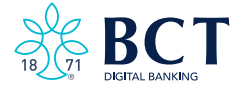

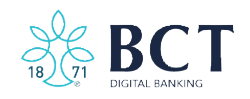

| Confirm<br>To send                                                     | m your information Why we need your inform and receive money, you'll need access to your email and mobile number.                                            | Step 1<br>Confirm your information<br>including your email address                                                                                                    |
|------------------------------------------------------------------------|----------------------------------------------------------------------------------------------------|----------------------------------------------------------------------------------------------------|
| Email ad                                                               | Idress                                                                                                    | and mobile number.                                                                                                    |
| -                                                                      |                                                                                                    |                                                                                                    |
| Add anot                                                               | ther email                                                                                                    |                                                                                                    |
| Mobile n                                                               | umber                                                                                                    |                                                                                                    |
| 11-00                                                                  | en 0                                                                                                    |                                                                                                    |
| Add anot                                                               | ther mobile                                                                                                    |                                                                                                    |
| I lacce                                                                | ept the Bank's Popmoney User Agreement                                                                                                    |                                                                                                    |
| 🔲 lagre                                                                | ee to pay any applicable fees that may be applied for use of this service.                                                                                   |                                                                                                    |
|                                                                        |                                                                                                    |                                                                                                    |
|                                                                        | Co                                                                                                    | លារិកា                                                                                                    |
|                                                                        |                                                                                                    | Step 2                                                                                                    |
| Overview 0                                                             | Send Money Request Money Activity Contacts Preferences                                                                                                    | Input Payment Information for the                                                                                                    |
|                                                                        | Don't see a payment you are expecting?                                                                                                    | person to whom you are sending funds                                                                                                    |
| ayment In                                                              | formation                                                                                                    | Chose the method you want the                                                                                                    |
| 0 0                                                                    | First Name * Last Name *                                                                                                    | recipient to receive payment                                                                                                    |
|                                                                        |                                                                                                    | information:                                                                                                    |
|                                                                        | Enter the recipient's                                                                                                    | Recipient's Email or Mobile,     OR                                                                                                    |
|                                                                        | Email or Mobile                                                                                                    | Recipient's Bank Account                                                                                                    |
|                                                                        | For their first time, the recipient will be prompted for their<br>bank account information. The money will be directly<br>deposited into their bank account. | information.                                                                                                    |
|                                                                        | Email or Mobile                                                                                                    |                                                                                                    |
|                                                                        | Bank Account                                                                                                    | Troubleshooting Tips                                                                                                    |
|                                                                        |                                                                                                    | The user must be at least 18 years     old to register                                                                                                    |
| mount                                                                  | 0.00                                                                                                    |                                                                                                    |
| mount                                                                  | 0.00  Make this a recurring payment                                                                                                    | <ul> <li>Email address and phone number<br/>must be unique to each recipient</li> </ul>                                                                                                    |
| mount<br>and Date                                                      | 0.00 Make this a recurring payment Today                                                                                                    | <ul> <li>Email address and phone number<br/>must be unique to each recipient<br/>and can only be used with one</li> </ul>                                                                         |
| mount<br>end Date<br>elivery 🧿                                         | 0.00 Make this a recurring payment Today Select or add a contact to see delivery speeds                                                                      | <ul> <li>Email address and phone number<br/>must be unique to each recipient<br/>and can only be used with one<br/>Online Banking profile at each of<br/>their financial institutions.</li> </ul> |
| mount<br>end Date<br>elivery <b>O</b><br>ty From                       | 0.00<br>Make this a recurring payment.<br>Today<br>Select or add a contact to see delivery speeds<br>Please select account                                   | <ul> <li>Email address and phone number<br/>must be unique to each recipient<br/>and can only be used with one<br/>Online Banking profile at each of<br/>their financial institutions.</li> </ul> |
| mount<br>end Date<br>elivery <b>Q</b><br>ay From                       | 0.00 Make this a recurring payment. Today Select or add a contact to see delivery speeds. Please select account                                              | <ul> <li>Email address and phone number<br/>must be unique to each recipient<br/>and can only be used with one<br/>Online Banking profile at each of<br/>their financial institutions.</li> </ul> |
| mount<br>end Date<br>elivery <b>O</b><br>ay From<br><b>P</b> Add a not | 0.00 Make this a recurring payment Today Select or add a contact to see delivery speeds Please select account                                                | <ul> <li>Email address and phone number<br/>must be unique to each recipient<br/>and can only be used with one<br/>Online Banking profile at each of<br/>their financial institutions.</li> </ul> |

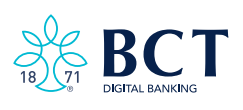

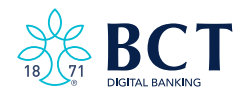

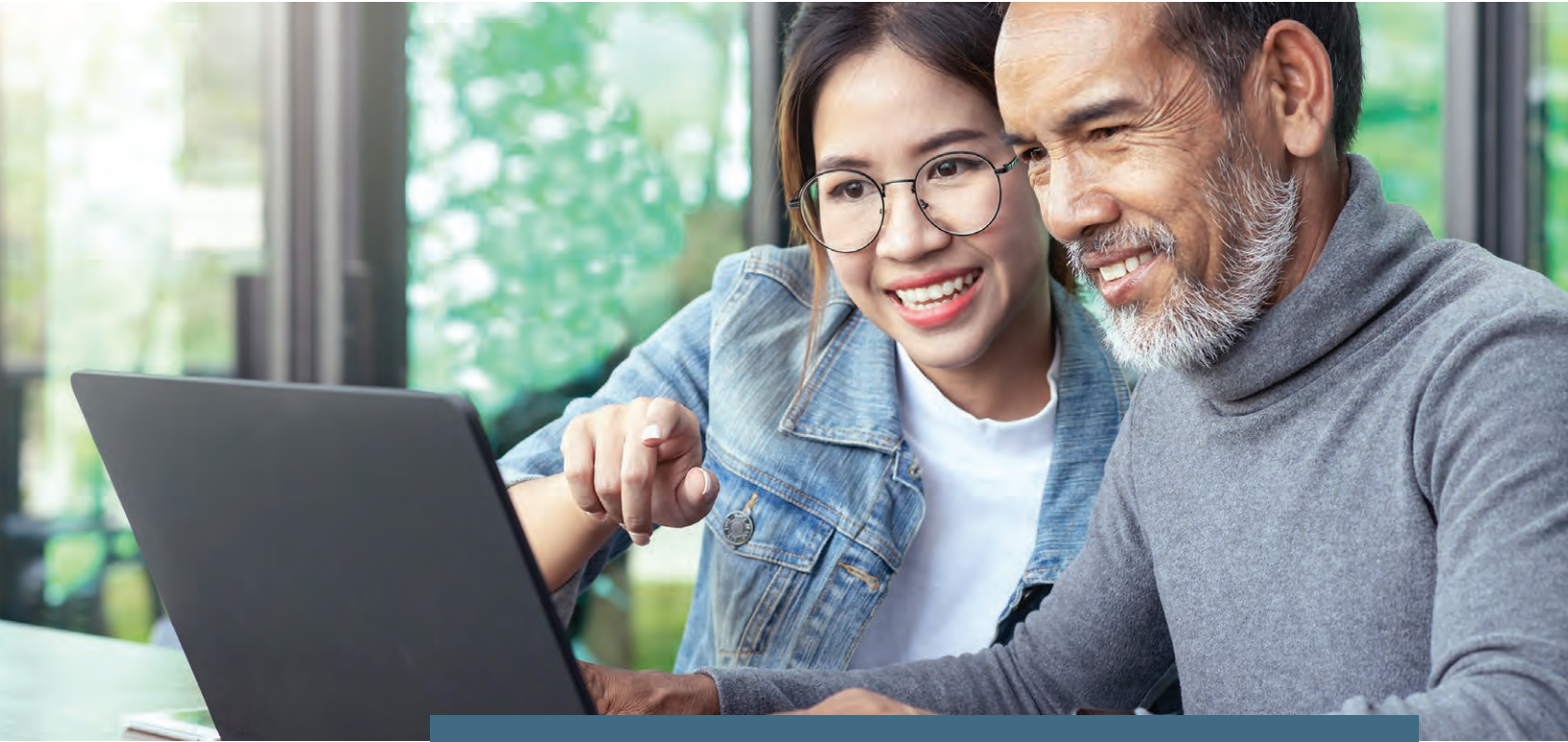

# MONEY MANAGEMENT – OVERVIEW

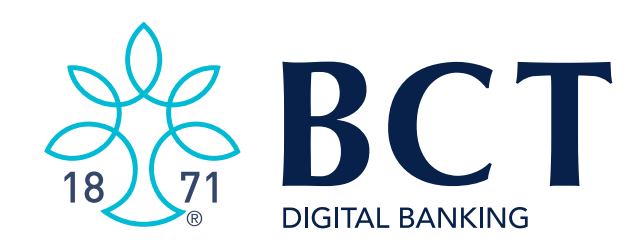

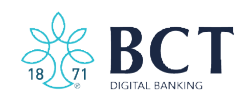

BCT's **Money Management** tool is a powerful financial service included with Personal Online Banking. Using it's features regularly provides a complete financial picture, including your net worth, debt payoff projections, and many other insights. Helpful tips can be found within the Money Management tool. Once you LOGIN to BCT Online Banking, click **Money Management**.

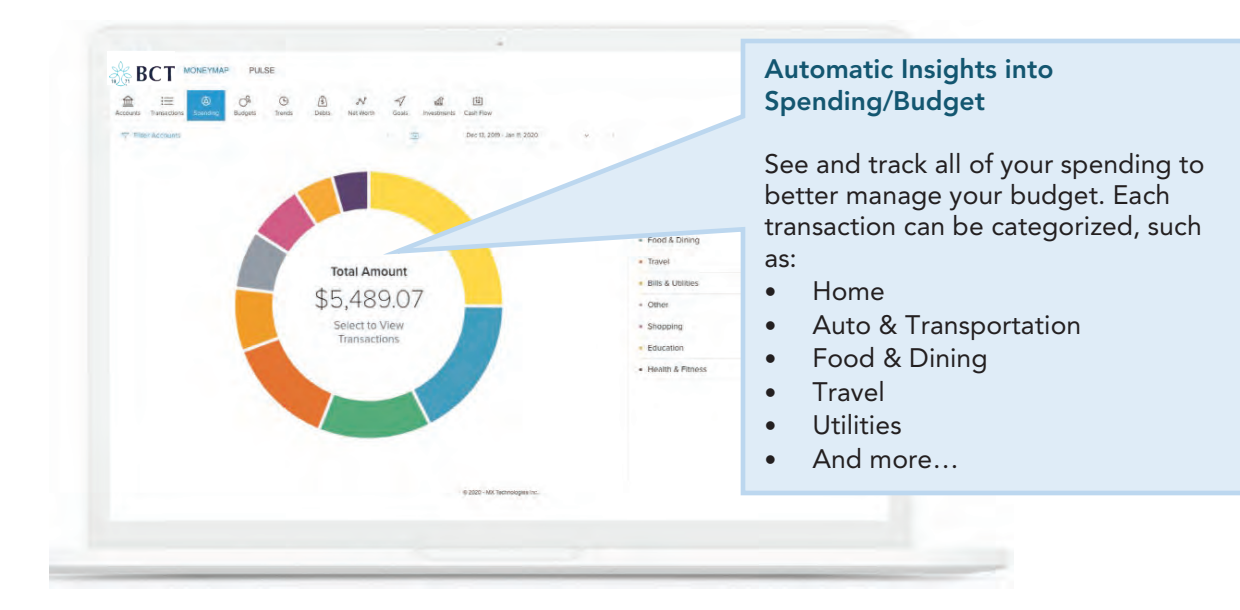

# SPENDING and CASH FLOW INSIGHTS

## **CONNECT OUTSIDE ACCOUNTS\***

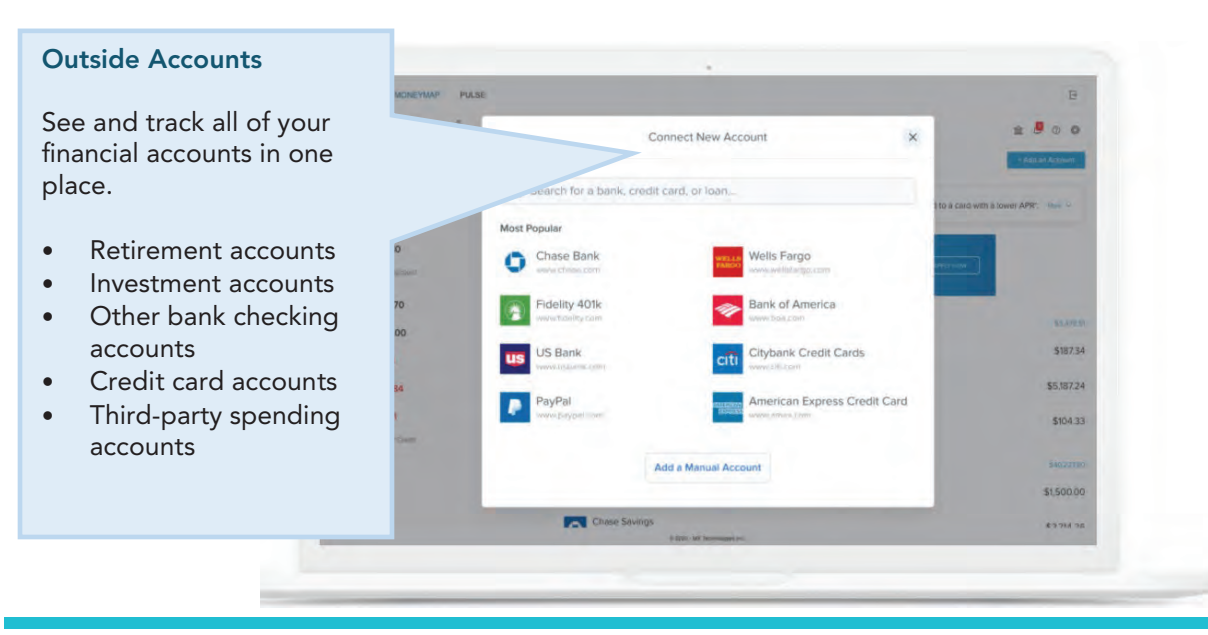

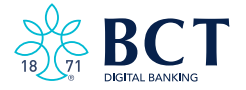

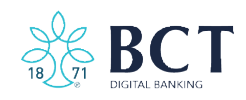

# SUBSCRIPTION TRACKING\*

| R DC I |                               |                                    |                     |
|--------|-------------------------------|------------------------------------|---------------------|
|        | 1.6                           | Subscription Details               |                     |
|        |                               | Projected subscriptions this month |                     |
|        |                               | \$126.95                           |                     |
|        | Amazon Prime<br>Paid on Jan 1 |                                    | \$6.93<br>Montsly   |
|        | Spotity<br>Furd on Jan 5      |                                    | \$10.99<br>Montrily |
|        | Gold's Gym<br>Pald on Jan 8   |                                    | \$32.06<br>Monthly  |
|        | Blue Apton<br>Paid on Jan B   |                                    | \$59.94<br>Montelly |
|        | Netflix.com<br>Paid on Jan 12 |                                    | \$8.54<br>Monthly   |
|        | Netflix<br>Estimated Jan 23   |                                    | \$8.49<br>Monthly   |
|        |                               |                                    |                     |
|        |                               |                                    |                     |
|        |                               |                                    |                     |
|        |                               |                                    |                     |
|        |                               | Subscriptions                      |                     |
|        |                               |                                    |                     |

services can be found in one place.

\* Performing transactions for outside accounts is not available within BCT Money Management.

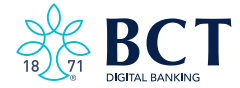

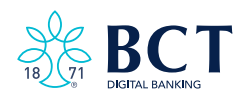

# mybct.bank

### **WEST VIRGINIA**

#### CHARLES TOWN – Main Office

111 E. Washington Street Charles Town, WV 25414 304-725-8431

#### HARPERS FERRY

1366 W. Washington Street Harpers Ferry, WV 25425 304-535-6336

#### HEDGESVILLE

119 Cowardly Lion Drive Hedgesville, WV 25427 304-754-0000

#### KEARNEYSVILLE

5480 Charles Town Road Kearneysville, WV 25430 304-876-2563

#### MARTINSBURG

9738 Tuscarora Pike Martinsburg, WV 25403 304-262-0089

# MARYLAND

HAGERSTOWN

1101 Frederick Street Hagerstown, MD 21740 301-739-4BCT (4228)

### VIRGINIA

#### LEESBURG

446 Madison Trade Plaza SE Leesburg, VA 20175 703-777-6319

Lending Office 602 S. King Street Suite 300 Leesburg, VA 20175 703-443-4484

### MIDDLEBURG

115 The Plains Road Suite 150 Middleburg, VA 20117 540-687-6132

#### PURCELLVILLE

1201 Wolf Rock Drive Suite 125 Purcellville, VA 20132 540-619-2913

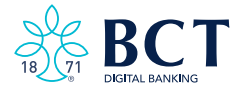

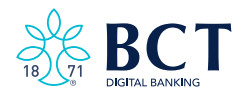

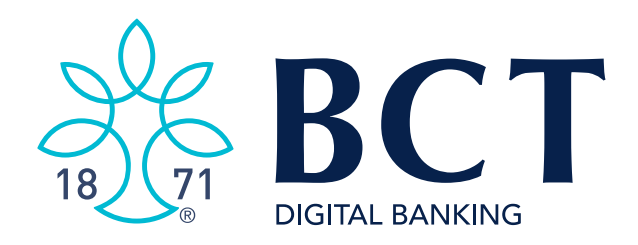

# mybct.bank

111 E. Washington St. Charles Town, WV 25414

Customer Care Center 1-800-296-8431

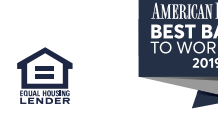

Member FDIC

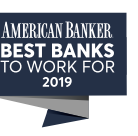